## Rittal – The System.

Faster - better - everywhere.

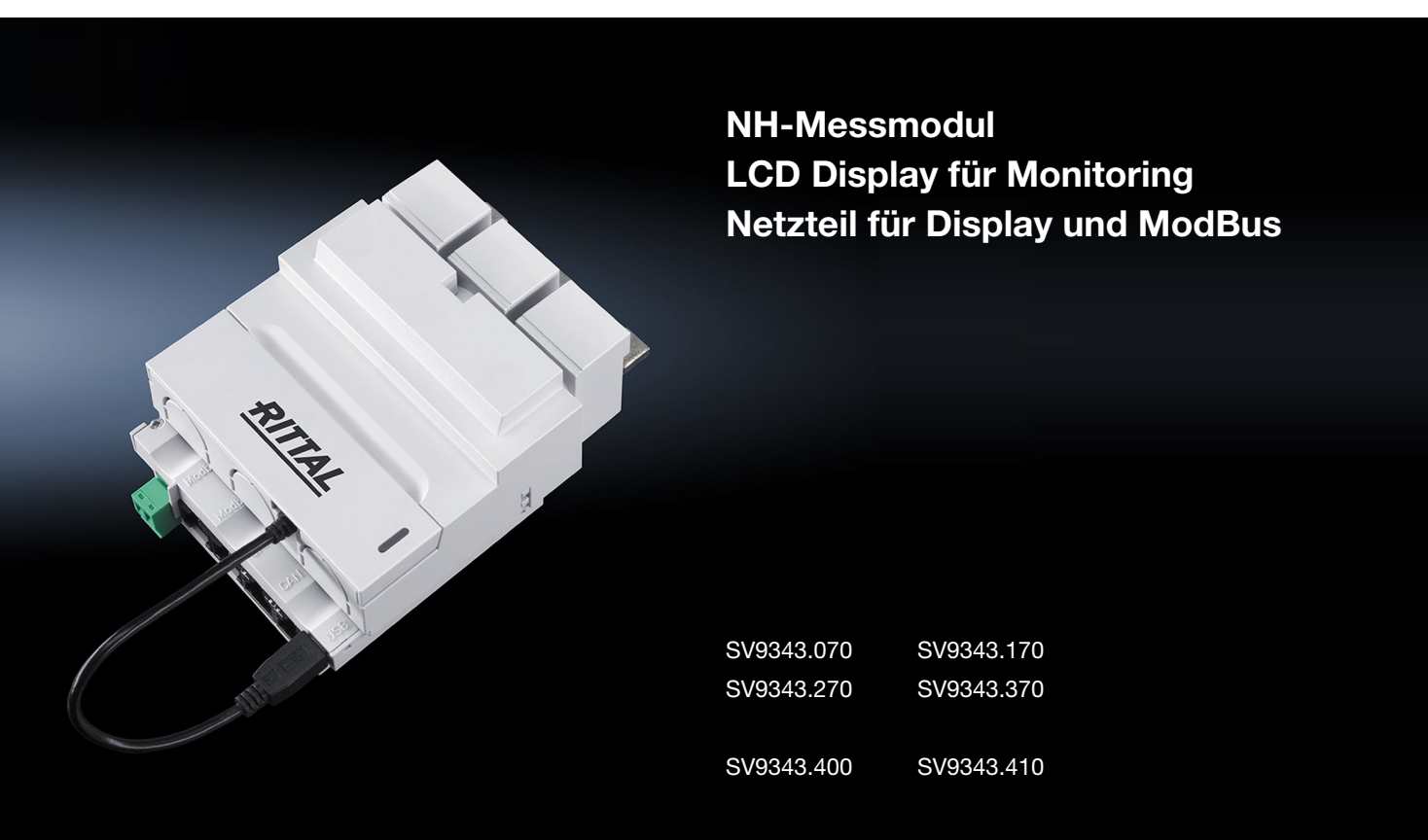

Montage-, Installations- und Bedienungsanleitung

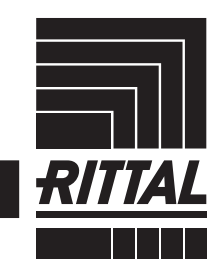

ENCLOSURES

POWER DISTRIBUTION CLIMATE CONTROL

IT INFRASTRUCTURE SOFTWARE & SERVICES

### Inhaltsverzeichnis

| 1<br>1. <sup>2</sup><br>1.2<br>1.2<br>1.2<br>1.2          | 1<br>2<br>3<br>4<br>5                      | Hinweise zur Dokumentation<br>Allgemeines<br>CE-Kennzeichnung<br>Aufbewahrung der Unterlagen<br>Symbole in dieser Betriebsanleitung<br>Mitgeltende Unterlagen                                                                                                    | 4<br>4<br>4<br>4<br>5                |
|-----------------------------------------------------------|--------------------------------------------|----------------------------------------------------------------------------------------------------|--------------------------------------|
| 2                                                         |                                            | Sicherheitshinweise                                                                                                    | 5                                    |
| 3<br>3.2<br>3.2<br>3.4<br>3.4<br>3.4<br>3.4<br>3.4<br>3.4 | 1<br>2<br>3<br>4<br>1.1<br>1.2<br>1.3<br>5 | Produktbeschreibung<br>Funktionsbeschreibung<br>Bestandteile<br>Bestimmungsgemäße Verwendung, vorhersehbarer Fehlgebrauch<br>Lieferumfang<br>NH-Messmodul in den Größen NH00, 1, 2, 3<br>LCD Display für Monitoring<br>Netzteil für Display und ModBus<br>Seriennummer | 7<br>7<br>7<br>8<br>8<br>8<br>8<br>9 |
| 4                                                         | 4                                          | Installation und Bedienung NH-Messmodul                                                                                                    | 9                                    |
| 4.<br>4.2<br>4.2                                          | 1<br>2<br>2.1                              | Antorderungen an den Installationsort<br>Montage<br>Anschluss des NH-Messmoduls am NH-Sicherungslasttrenner mit Abgang                                                                                                    | 9                                    |
| 4.2                                                       | 2.2                                        | unten<br>Montage mit Abgang oben (nur Größe NH00)                                                                                                    | 9<br>13                              |
| 4.3                                                       | 3                                          | Bedienung                                                                                                    | 13                                   |
| 4.3                                                       | 3.1                                        | Bedien- und Anzeigeelemente                                                                                                    | 14                                   |
| 4.3                                                       | 3.2                                        | Einschalten des NH-Messmoduls                                                                                                    | 14                                   |
| 4.C                                                       | 5.3<br>₹ ⁄1                                | Anzeige der LEDS                                                                                                    | 15<br>16                             |
| 4.4                                                       | 5.4<br>4                                   | Konfigurationsdateien                                                                                                    | 18                                   |
| 4.4                                                       | 1.1                                        | Allgemeines                                                                                                    | 18                                   |
| 4.4                                                       | 1.2                                        | Dateistruktur                                                                                                    | 19                                   |
| 4.4                                                       | 1.3                                        | Seriennummer                                                                                                    | 19                                   |
| 4.4                                                       | 1.4                                        | Alarm.cnf                                                                                                    | 19                                   |
| 4.4                                                       | 1.5                                        | Logging.cnf                                                                                                    | 21                                   |
| 4.4<br>4.4                                                | 4.0<br>5                                   | Zuoriff via LISB                                                                                                    | 23<br>24                             |
| 4.5                                                       | 51                                         | Anschluss                                                                                                    | 24                                   |
| 4.5                                                       | 5.2                                        | Zugriff via Computer                                                                                                    | 25                                   |
| 4.5                                                       | 5.3                                        | Zugriff via USB-Stick                                                                                                    | 25                                   |
| 4.6                                                       | 6                                          | Firmware Update                                                                                                    | 26                                   |
| 4.6                                                       | 5.1                                        | Allgemeines                                                                                                    | 26                                   |
| 4.6                                                       | 5.2                                        | Firmware Update via Personal Computer                                                                                                    | 26                                   |
| 4.6                                                       | 5.3<br>7                                   | Firmware Update via USB-Stick                                                                                                    | 26                                   |
| 4.1                                                       | /<br>7 1                                   | Anschluss an eine CMC III Processing Unit                                                                                                    | 21<br>27                             |
| 4.7                                                       | 7.2                                        | Bedienung über die Webseite der CMC III Processing Unit                                                                                                    | 28                                   |
| 5                                                         |                                            | ModBus                                                                                                    | 28                                   |
| 5                                                         | 1                                          | Bus-Parameter                                                                                                    | 29                                   |
| 5.2                                                       | 2                                          | Datentypen (DT)                                                                                                    | 29                                   |
| 5.2                                                       | 2.1                                        | Unterstützte Datentypen                                                                                                    | 29                                   |
| 5.2                                                       | 2.2                                        | Byte-Reihenfolge                                                                                                    | 30                                   |
| 5.0                                                       | 3                                          | Unterstützte ModBus-Befehle                                                                                                    | 30                                   |
| 5.3                                                       | 3.1                                        | Slave-Adresse                                                                                                    | 30                                   |
| 5.3                                                       | 3.2                                        | Baud-Rate                                                                                                    | 31                                   |

DE

| 5.3.3<br>5.4<br>5.5<br>5.6<br>5.6.1<br>5.6.2<br>5.7<br>5.8<br>5.8.1                                   | Zeitsynchronisation                                                                                                    | 31<br>35<br>38<br>38<br>38<br>38<br>39<br>39<br>39<br>40       |
|----------------------------------------------------------------------------------------------------|----------------------------------------------------------------------------------------------------|----------------------------------------------------------------|
| 6<br>6.1<br>6.2<br>6.3<br>6.3.1<br>6.3.2<br>6.3.3<br>6.3.4<br>6.3.5                                   | Installation und Bedienung Zubehör<br>Installation Netzteil für Display und ModBus<br>Installation LCD Display für Monitoring<br>Bedienung LCD Display für Monitoring<br>Einrichtung eines Messmoduls am LCD Display für Monitoring<br>Anpassung der Topologie des Messmoduls<br>Anpassung der ModBus-Baudrate<br>Einstellung der Sprache des LCD Display für Monitoring<br>Einstellung der Display Beleuchtung                                                                                                    | 42<br>42<br>43<br>43<br>46<br>46<br>47<br>47                   |
| 7<br>7.1<br>7.2                                                                                       | Lagerung und Entsorgung<br>Lagerung<br>Entsorgung                                                                                                    | 47<br>47<br>47                                                 |
| 8<br>8.1<br>8.1.1<br>8.1.2<br>8.2.1<br>8.2.1<br>8.2.2<br>8.3<br>8.3.1<br>8.3.2<br>8.3.3<br>8.4<br>8.5 | Technische Daten         Umgebungsbedingungen         Umgebungsbedingungen für NH-Messmodul         Umgebungsbedingungen für Netzteil für Display und ModBus         Umgebungsbedingungen für Display für Monitoring         Elektrische Daten         Elektrische Daten NH-Messmodul         Elektrische Daten NH-Messmodul         Schnittstellen         Schnittstellen NH-Messmodul         Schnittstellen NH-Messmodul         Schnittstellen NH-Messmodul         Messwerte         Messgenauigkeit (nach EN 61557-12) | 48<br>48<br>48<br>49<br>49<br>50<br>50<br>50<br>51<br>51<br>51 |
| 9                                                                                                    | Service                                                                                                    | 52                                                             |

#### 1 Hinweise zur Dokumentation

#### 1.1 Allgemeines

Die Bezeichnung NH-Messmodul beschreibt jeweils das NH-Messmodul in der entsprechenden Größe NH00, 1, 2 oder 3.

Die Bezeichnung CMC III PU ist kurz für CMC III Processing Unit und CMC III Processing Unit Compact. Ist nur eines der beiden Produkte betroffen, ist dies entsprechend gekennzeichnet.

Das NH-Messmodul wird softwareseitig, insbesondere in der CMC III PU, unter dem Kurznamen SES (Smart Energy System) angezeigt.

#### 1.2 CE-Kennzeichnung

Rittal GmbH & Co. KG bestätigt die Konformität des NH-Messmoduls zur Niederspannungsrichtlinie 2014/35/EU und zur EMV-Richtlinie 2014/30/EU. Eine entsprechende Konformitätserklärung wurde ausgestellt und steht auf der Webseite von Rittal zum Download bereit.

# CE

#### 1.3 Aufbewahrung der Unterlagen

Die Montage-, Installations- und Bedienungsanleitung sowie alle mitgeltenden Unterlagen sind ein integraler Bestandteil des Produkts. Sie müssen den mit dem Gerät befassten Personen ausgehändigt werden und müssen stets griffbereit und für das Bedienungs- und Wartungspersonal jederzeit verfügbar sein!

#### 1.4 Symbole in dieser Betriebsanleitung

Folgende Symbole finden Sie in dieser Dokumentation:

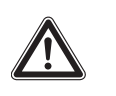

#### Gefährliche Situation, die bei Nichtbeachtung des Hinweises unmittelbar zu Tod oder schwerer Verletzung führt.

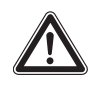

#### Warnung!

Gefahr!

Gefährliche Situation, die bei Nichtbeachtung des Hinweises zu Tod oder schwerer Verletzung führen kann.

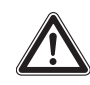

#### Vorsicht!

Gefährliche Situation, die bei Nichtbeachtung des Hinweises zu (leichten) Verletzungen führen kann.

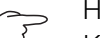

#### Hinweis:

Kennzeichnung von Situationen, die zu Sachschäden führen können.

Dieses Symbol kennzeichnet einen "Aktionspunkt" und zeigt an, dass Sie eine Handlung bzw. einen Arbeitsschritt durchführen sollen.

#### 1.5 Mitgeltende Unterlagen

- Montageanleitung NH-Messmodul
- Montage-, Installations- und Bedienungsanleitung CMC III Processing Unit/ CMC III Processing Unit Compact

#### → Hinweis:

Die mitgeltenden Unterlagen können über die Webseite http://rittal.de bezogen werden.

#### 2 Sicherheitshinweise

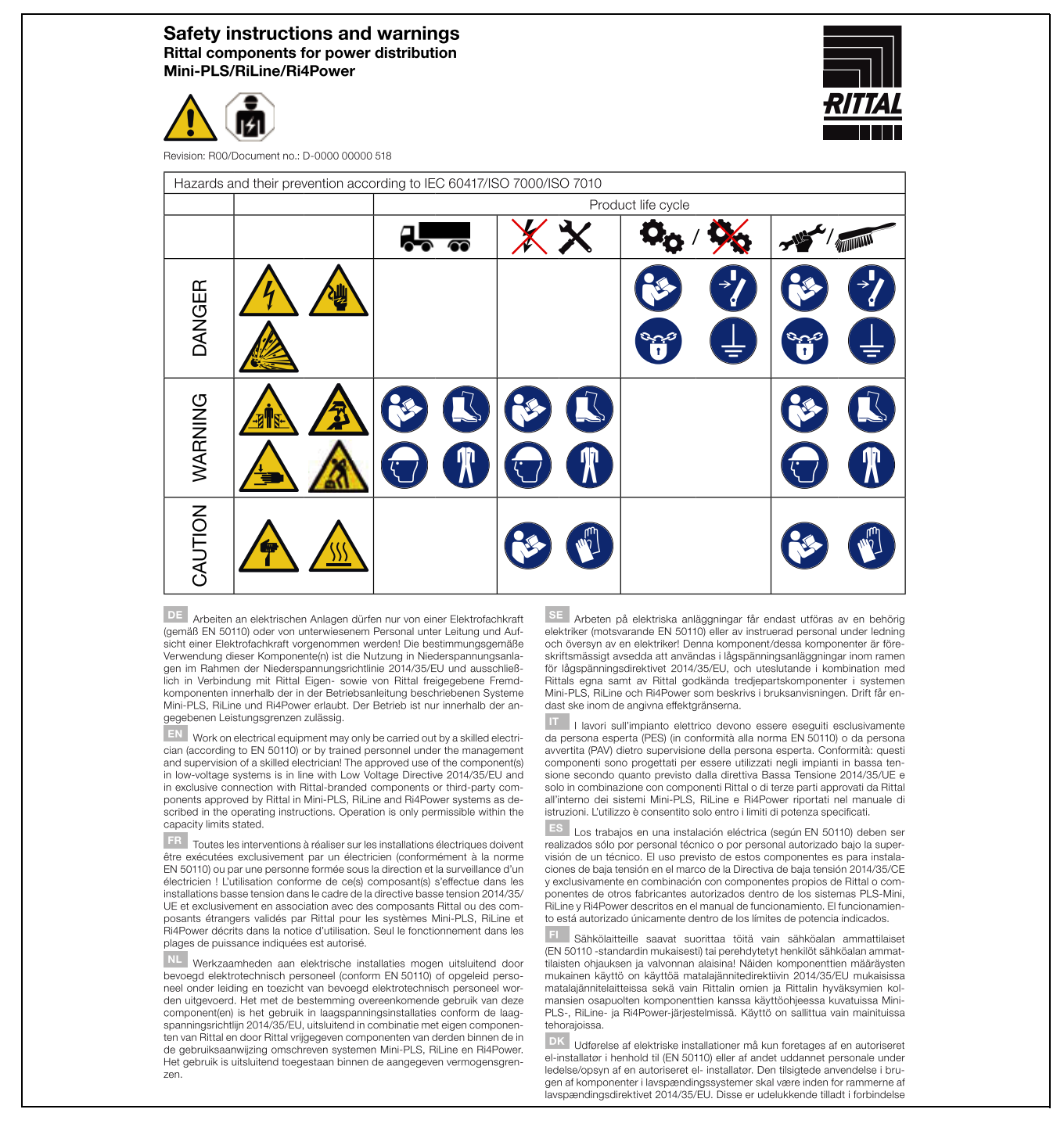

med Rittal komponenter eller af Rittal godkendte tredjeparts komponenter som beskrevet i brugervejledningerne for systemer såsom Mini-PLS, RiLine samt Ri4Power. Brugen er kun tilladt inden for de angivne effektivitetsbegrænsninger.

LE I gcomhréir le EN 50110, níor cheart d'aon duine seachas leictreoir oilte, nó pearsanra oilte faoi bhainisteoireacht agus maoinseacht leictreora oilte, obair a dheanamh ar threalamh leictreacht Tá an chomhpháirtha no amhpháirteanna formheasta i gcomhair úsáide i gcórais ísealvoltais i gcomhréir leis an Treoir 2014/35/AE maidir le hisealvoltas agus ní ceadmhach iad a úsáid ach amháin i dtaca le comhpháirteanna Rittal-bhrandáilte nó comhpháirteanna Rit4Powre dre éir mar a thuainsíchear sna treoracha oibrúcháni. Ní cheadaltear oibríú ach amháin laistigh de na teorainneacha acmhainne a shonraitear.

Prace prze detktyków (wg EN 5010) lub przez przezkolony personel pod kierownictwem i nadzorem elektryka. Użycie zgodne z przeznaczeniem tylko w instalacjach niskiego napięcia w ramach dyrektywy niskonapięciowej 2014/35/WE. Dozwolone wyłączenie w polączeniu z własnymi oraz z dopusz-czonymi przez Rittał komponentami innych producentów w ramach opisanych w instrukcji eksploatacji systemów Mini-PLS, RiLine i Ri4Power. Użytkowanie jest dozwolone tylko w podanym zakresie mocy.

Práce na elektrických zařizeních smí provádět jen kvalifikovaný elektrikář (podle normy ČSN EN 50110) nebo zaškolený personál pod vedením a dozorem kvalifikovaného elektrikářel Použití tohoto komponentu (těchto komponentů) je dovoleno v souladu se stanoveným účelem, který odpovídá použití v nizkonapěťových zařizeních v rámci směrnice o nizkém napěti 2014/35/EU a výhradně ve sopioní s vlastnímí komponenty společnosti Rittal a komponenty cizích výrobců, které schválila společnost Rittal, v systémech Mini-PLS, RiLine a Ri4Power, definovaných v provozním návodu. Provoz je přípustný jen v uvedených mezich výkonu.

ВС Дейностите по електрическите съоръжения трябва да се извършват само от специалист-електротежник (съгласно EN 50110) или от инструктиран персонал под ръководството и надзора на специалистелектротежник! Употребата по предназначение на този компонент(и) е използването му в съоръжения с ниско напрежение в рамките на Директива 2014/35/ЕС относно инсталации за ниско напрежение и разрешено само с компоненти на Ritfal или с одобрени от Ритал компоненти, произодовство на трети страни, описани в ръководството за експлоатация на системи Mini-PLS, RiLine и Ri4Power. Експлоатацията е разрешена само в рамките на посочените моцностти.

рамклю на посочениле мощност ни. водоты на электроустановках допускается проводить только специалистам по электрике (согл. EN 50110) или обученному персоналу под надзором специалистов по электрике! Назначением данного компонента (компонентов) является использование в низковольтных комплектных устройствах в соответствии с директивой по низковольтному оборудованию 2014/35/EU, а также исключительно в сочетании с собственными компонентами. Rittal и одобренными Rittal сторонними компонентами, в рамках описанных в руководстве по эксплуатации систем Mini-PLS, RiLine и Ri4Power. Эксплуатация допускается только в рамках указанного

GI οι εργασίες σε ηλεκτρικές εγκαταστάσεις επιτρέπεται να εκτελούνται μόνον από εκπαιδευμένο ηλεκτρολόγο (σύμφωνα με το EN 5010) ή από προαυπικό που έχει λάβει σχειτική ενημέρωση και εργάζεται υπό τη διεύθυνοη και επιβλεψη ηλεκτρολόγου! Προβλεπόμενη θεωρείται η χρήση αυτού(ων) του(των) εξαρτήματος(ων) σε εγκαταστάσεις χαμηλής τάσης, όπως ορίζεται στην Οδηγία Χαμηλής Τάσης 2014/35/EF, και αποκλειστικά σε συνδυασμό με παρελκόμενα εξαρτήματα της Rittal ή εξαρτήματα άλλων κατασκευαστών που έχουν εγκριθεί από την Rittal για χρήση εντός των συστημάτων Mini-PLS, RiLine και Ri4Power που περιγράφονται στις οδηγίες ξευτουργίας. Η λειτουργία επιτρέπεται μόνον εντός των αναφερόμενων ορίων ισχύος.

RO Lucrările la instalațiile electrice pot fi realizate numai de un electrician calificat (conform EN 50110) sau de personal instruit, sub îndrumarea și supravegherea nuri electrician calificat! Utilizarea conformă cu destinația a acestor componente este folosirea în instalații de joasă tensiune, în ternelui Directivei pentru joasă tensiune 2014/35/UE și este permisă exclusiv în legătură cu componentele proprii Rittal, precum și cu componentele externe autorizate de Rittal, în cadrul sistemelor descrise în manualul de utilizare, Mini-PLS, RiLine și Ri4Power. Operarea este permisă numai între limitele de putere specificate.

HB Radove na elektroinstalacijama smije provoditi samo elektrotehničar (sukladno normi EN 50110) ili kvalificirano osoblje pod nadzorom elektroteh-

#### RITTAL GmbH & Co. KG

ENCLOSURES

Postfach 1662 · D-35726 Herborn Phone: +49(0)2772 505-0 · Fax: +49(0)2772 505-2319 E-Mail: info@rittal.com · www.rittal.com

FRIEDHELM LOH GROUP

ničaral Namjenska uporaba tih komponenti je uporaba na niskonaponskim instalacijama sukladno Direktivi o električnoj opremi namijenjenoj za uporabu unutar određenih naponskih granica 2014/35/EU i isključivo s komponentama tvrtke Rittali komponentama drugog prozvodača koje je tvrtka Rittali dodbrila te su navedene u uputama za uporabu opisanih sustava Mini-PLS, RiLine i Ri4Power. Rad je dozvoljen samo unutar navedenih ograničenja učinkovitosti.

LUU Az elektromos berendezéseken és eszközőkön történő munkavégzést csak (az EN 50110 szerinti) elektromos szakember, vagy elektromos szakember veztésével és felügyelete mellett dolgozó beosztott végezhetli Ezeknek a komponensehnek a rendeltetésszerű használata a 2014/35/EU kisfeszültségű berendezésekre vonatkozó irányely szerinti kisfeszültségű berendezésekben történő felhasználás, és kizárólag a Rittal saját gyártmányú, illetve a Rittal által jóváhagyott más gyártmányú komponensekkel együtt, az üzemeltetési kézikönyvben leírt Mini-PLS, RiLine és Ri4Power rendszerekben történő alkalmazás megengedett. Az üzemeltetés csak a megadott teljesítményhatárokon belül megengedett.

Darbus su elektriniais įrenginiais gali atlikti tik kvalifikuotas elektrikas (pagal EN 50110) arba apmokyti darbuotojai vadovaujant ir prižiurint kvalifikuotam elektrikui Išs (rė) komponentas (rė) yra naudojamas žemos įtampos įrenginiuose vadovaujantis žemos įtampos direktyva 2014/35/ES ir tik kartu su "Rittal" komponentais arba "Rittal" patvirtintais kitais komponentais, aprašytais "Mini-PDLS", "Ritlom" ir "Ri4Powe" sistemų naudojimosi instrukcijose. Galima eksploatuoti tik nurodytame galios diapazone.

EE Elektriseadmetega tohivad töötada ainult kvalifitseeritud spetsialistid (standardi EN 50110 järgi) või teised töötajad nende juhtimise ja järelevalve all Komponend/komponentide kasutamine kirjeldatud süsteemides on lubatud kooskõlas madalpingedirektiiviga 2014/35/EL ja üksnes Rittali või Rittali poolt heakskiidetudkomponentidega kasutusjuhendi järgi, Mini-PLS, Riitaja RI4Pover. Käitamine on lubatud ainult määratud võimsuste apiires.

Darbus ar elektrolekärtäm drikst veikt tikai elektriki (saskaņā ar standartu EN 50110) vai apmāciti darbinieki elektrika vadībā un uzraudzībāl Šos komponentus ir paradzāts lietot zemsprieguma iekārtās saskaņā ar Zemsprieguma direktīvu 2014/35/ES un tikai kopā ar Rittal ražotaju komponentium iletošanas instrukcijā aprakstrilas sistēmās Mini-PLS, RiLine un Ri4Power. Ekspluatācija ir atļauta tikai norādītajā jaudas diapazonā.

Dela na električnih inštalacijah lahko izvajajo samo usposobljeni strokovnjaki za elektrotehnična dela (v skladu s standardom EN 50110) ali izučeno osebje pod vodstvom in nadzorom usposobljenih strokovnjakov za elektrotehnična delal Te komponente so namenjene uporabi v nizkonapetostnih inštalacijah v skladu z direktivo 2014/35/EU o električni oprami, ki je načrtovana za uporabo znotraj določenih napetostnih mej. Uporaba je dovoljena izključno v povezavi s komponentami podjetja Rittal in drugimi komponentami, ki ji na je odobrilo podjetje Rittal, v sisternih Mini-PLS, RiLine in Ri4Power, opisanih v navodilih za uporabo. Dovoljeno je samo obratovanje znotraj navedenih mej zmogljivosti.

2105gnvosu.
SK Práce na elektrických zariadeniach smie vykonávať len kvalifikovaný elektrickí (podľa EN 50110) alebo vyškolený personál pod vedením a dohľadom kvalifikovaného elektrikáral Túto súčiastku (tieto súčiastky) je možné používať len v súlade s určením, t. j. v nizkonapäťových systémoch v rámci smerajú 2014/35/EU a vylučne v spojení so súčiastkami Ittal alebo súčiastkami tretich strán, ktoré schválila spoločnosť Rittal, v rámci systémov Mini-PLS, RiLine a Ri4Power, opísaných v návode na použitie. Prevádzka je povolená len v rámci straovených výkonových limitov.

O trabalho efetuado em sistemas elétricos deve ser feito por eletricistas autorizados e especializados (de acordo com a norma EN 50110) ou por técnicos trabalhando sob supervisãol O(s) componente(s) podem ser utilizados em instalações de distribuição elétrica de baixa tensão que atendem à diretriz da União Europeia 2014/35/UE que regulamenta esses equipamentos e apenas com produtos próprios da Rittal ou de outras marcas aprovadas pela Rittal para uso nos sistemas Mini-PLS, RiLine e Ri4Power, conforme especificado no devido manual de instruções. Somente é permitido utilizar o equipamento la faixa de potência permitida.

Xoghol fuq apparat tal-elettriku jista' jsir biss minn elektrixin imharreğ (skort EN 50110) jew minn persunal imharreğ taht il-gestjoni u s-supervizioni ta' elektrixin imharreğl Luzu approvat tal-komponent(j) huwa fisistemi ta' vultağı baxx b'mod konformi tad-Direttiva dwar il-Vultağı Baxx 2013/35/UE b'rabat esklusiva ma' komponenti tad-dirta Rittal jew ma' komponenti ta' parti terza approvati minn sistemi ta' Rittal Mini-PLS, RiLine u Ri4Power kif deskritt fl-istruzzjonijiet dwar it-thaddim. It-thaddim jista' jsir biss fil-limiti tal-kapačıta didikarata.

R00/D-0000 00000 518

POWER DISTRIBUTION CLIMATE CONTROL IT INFRASTRUCTURE SOFTWARE & SERVICES

RITTAL

For further information: www.rittal.com

#### 3 Produktbeschreibung

#### 3.1 Funktionsbeschreibung

Das NH-Messmodul ist ein Zubehörprodukt für Rittal NH-Sicherungslasttrenner zum Messen, Erfassen und Auswerten elektrischer Leistungsdaten.

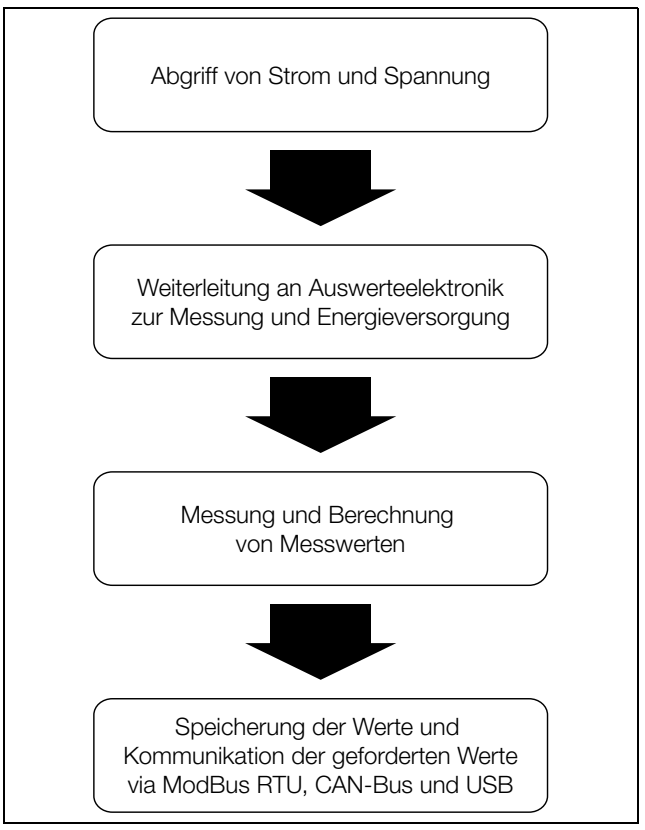

Abb. 1: Funktionsbeschreibung NH-Messmodul

#### 3.2 Bestandteile

Das Gerät besteht aus einem Grundteil und einer Berührungsschutzabdeckung. Der Grundteil enthält die Messelektronik, 3 Stromwandler, 3 Spannungsabgriffe (integriert), 2 Status LEDs und folgende Anschlüsse:

- 2 x CAN-Bus (durchgeschleift)
- 2 x ModBus (durchgeschleift)
- USB-Anschluss
- 2-poliger Stecker (N oder Brücke L2+N)
- 3 Leiteranschlüsse (Rahmenklemmen)

Die Berührungsschutzabdeckung besteht aus der Abdeckung, einem Lichtwellenleiter, einer Klappe und einem darin befestigten USB Kabel.

#### 3.3 Bestimmungsgemäße Verwendung, vorhersehbarer Fehlgebrauch

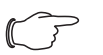

Hinweis:

Das NH-Messmodul ist ein Gerät der Klasse A. Dieses Gerät kann im Wohnbereich Funkstörungen verursachen. In diesem Fall kann vom Betreiber verlangt werden, angemessene Maßnahmen durchzuführen.

Um das Gerät mit der CMC III PU bestimmungsgemäß zu verwenden, nutzen Sie bitte den beiliegenden Ferrit und montieren Sie diesen zwischen CMC III PU und NH-Messmodul.

Das NH-Messmodul ist gemäß der Funktionsbeschreibung (vgl. Abschnitt 3.1 "Funktionsbeschreibung") ein elektrisches Prüf- und Messgerät und nur zur Verwendung der in der folgenden Tabelle zeilenweise dargestellten Kombination zugelassen:

| NH-Messmodul | Art. Nr.   | darf an diese Artikel montiert werden |                                  |  |
|--------------|------------|---------------------------------------|----------------------------------|--|
|              |            | Größe                                 | RiLinie60 Art. Nr.               |  |
| NH00<br>150A | SV9343.070 | NH00                                  | 9343.000<br>9343.020<br>9343.040 |  |
| NH1<br>250A  | SV9343.170 | NH1                                   | 9343.100<br>9343.120<br>9343.140 |  |
| NH2<br>400A  | SV9343.270 | NH2                                   | 9343.200<br>9343.220<br>9343.240 |  |
| NH3<br>600A  | SV9343.370 | NH3                                   | 9343.300<br>9343.320<br>9343.340 |  |

Tab. 1: Zugelassene Kombinationen

Das LCD Display für Monitoring (SV9343.410) dient zur Konfiguration und direkten Anzeige der Momentanwerte und darf nur mit dem zugehörigen Netzteil für Display und ModBus (SV9343.400) an allen Größen des NH-Messmoduls betrieben werden.

#### 3.4 Lieferumfang

#### 3.4.1 NH-Messmodul in den Größen NH00, 1, 2, 3

Die Artikel SV9343.070, SV9343.170, SV9343.270, SV9343.370 umfassen folgenden Lieferumfang:

- NH-Messmodul der entsprechenden Größe NH00, 1, 2 oder 3
- gekürzte Berührungsschutzabdeckung
- 2-poliger Stecker mit vormontierter Brücke
- 2-poliger Stecker mit einem bestückten Kontakt zum Anschluss von N
- Montageanleitung
- Sicherheitshinweise
- Zweites Typenschild mit Seriennummer
- Ferrit zur Verwendung mit CMC III

#### 3.4.2 LCD Display für Monitoring

Der Artikel SV9343.410 umfasst folgenden Lieferumfang:

- LCD Display mit RJ 11/12-Buchse
- RJ 12-Kabel, Länge 2 m
- Montageanleitung
- Sicherheitshinweise

#### 3.4.3 Netzteil für Display und ModBus

Der Artikel SV9343.400 umfasst folgenden Lieferumfang:

- Netzteil für Display und ModBus mit 2x RJ 45-Buchsen, RJ 11/12-Buchse,
- 2-polige Netzanschlussbuchse
- Adapterkabel mit 1x RJ 45-Stecker und 1x RJ 45-Buchse
- 2-poliger Netzanschlussstecker
- Montageanleitung
- Sicherheitshinweise

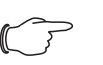

#### Hinweis:

Das beigelegte Adapterkabel ändert die Pinbelegung der Stecker. Der Adapter muss entsprechend der Beschreibung in Abschnitt 6.1 "Installation Netzteil für Display und ModBus" verwendet werden.

#### 3.5 Seriennummer

Die Seriennummer des Geräts wird für die Konfiguration benötigt. Sie finden die Seriennummer auf dem Typenschild, das sich auf der linken Seite des NH-Messmoduls befindet. Ein weiteres Typenschild liegt bei, auch auf diesem ist die Seriennummer zu finden.

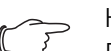

Hinweis:

Die in der CMC III PU angezeigte Seriennummer ist nicht für die Konfiguration via USB und ModBus relevant. Bitte verwenden Sie die Seriennummer auf dem Typenschild.

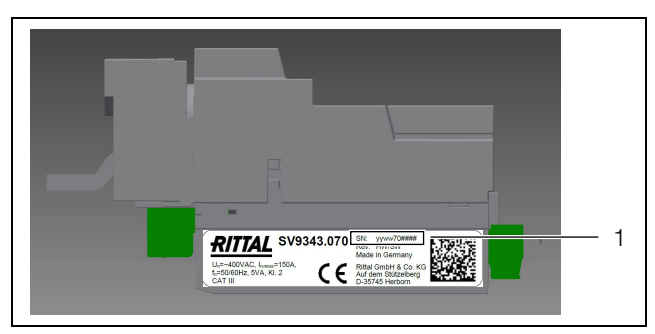

Abb. 2: Typenschild

#### Legende

1 Position Seriennummer

#### 4 Installation und Bedienung NH-Messmodul

Das NH-Messmodul ist entsprechend der beiliegenden Montageanleitung (vgl. Abschnitt 4.2 "Montage"), den Sicherheitshinweisen (vgl. Abschnitt 2 "Sicherheitshinweise") und der bestimmungsgemäßen Verwendung (vgl. Abschnitt 3.3 "Bestimmungsgemäße Verwendung, vorhersehbarer Fehlgebrauch") zu montieren.

#### 4.1 Anforderungen an den Installationsort

Um eine einwandfreie Funktion des Geräts zu gewährleisten, sind die in Abschnitt 8 "Technische Daten" genannten Bedingungen für den Installationsort des Geräts zu beachten.

#### Elektromagnetische Beeinflussung

Das Gerät ist störfest gemäß EN 61000-6-2, die Störaussendung gemäß EN 61000-6-4.

#### 4.2 Montage

#### 4.2.1 Anschluss des NH-Messmoduls am NH-Sicherungslasttrenner mit Abgang unten

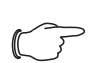

#### Hinweis:

Drehmomentangaben entnehmen Sie bitte den Anschlussklemmen des entsprechenden Moduls.

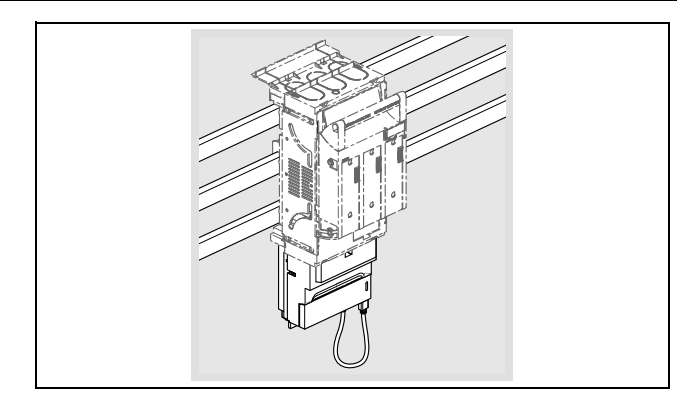

Entriegeln Sie mit einem Schraubendreher die Schutzabdeckung des NH-Messmoduls und nehmen Sie diese ab.

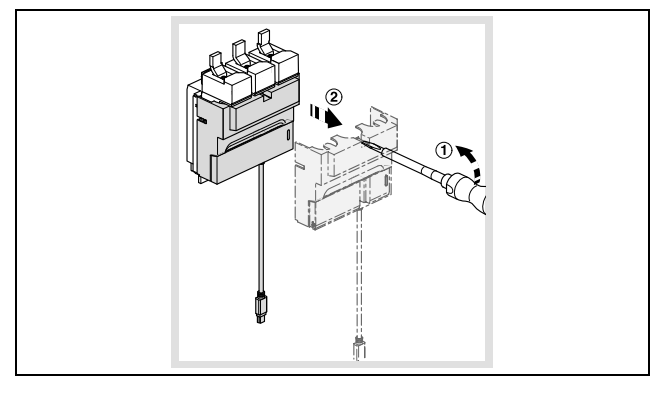

Öffnen Sie die Sicherungsaufnahme des NH-Sicherungslasttrenners und entfernen Sie diese.

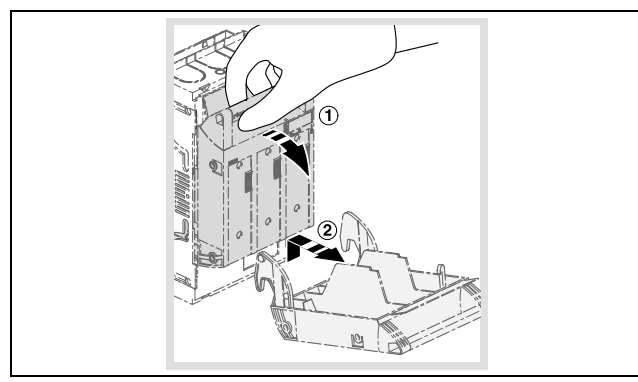

Entfernen Sie die Berührungsschutzabdeckung durch Entriegeln mit einem Schraubendreher und Herausziehen.

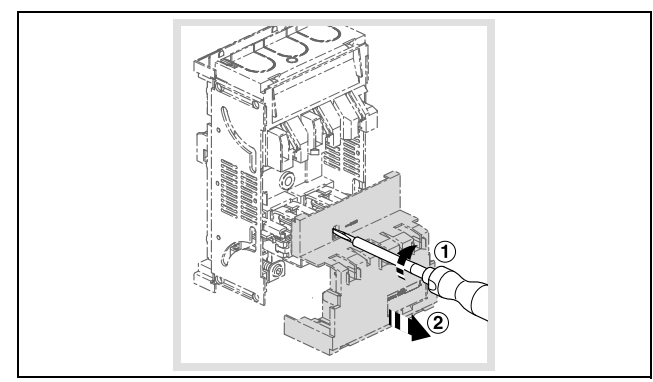

Befestigen Sie die Berührungsschutzabdeckung durch Aufrasten am oberen und unteren Ende des NH-Sicherungslasttrenners. Bringen Sie die beim NH-Messmodul mitgelieferte verkürzte Berührungsschutzabdeckung an der Seite an, an der Sie das NH-Messmodul anschließen.

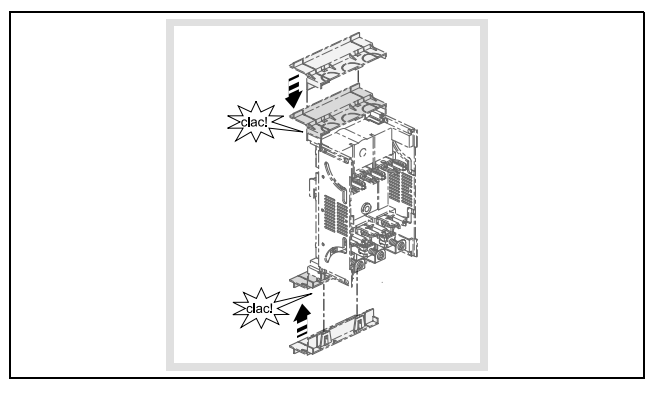

Schieben Sie das NH-Messmodul mit den Anschlussleitern in die Rahmenklemmen des NH-Sicherungslasttrenners und befestigen Sie diese mit dem vorgegebenem Werkzeug und Drehmoment.

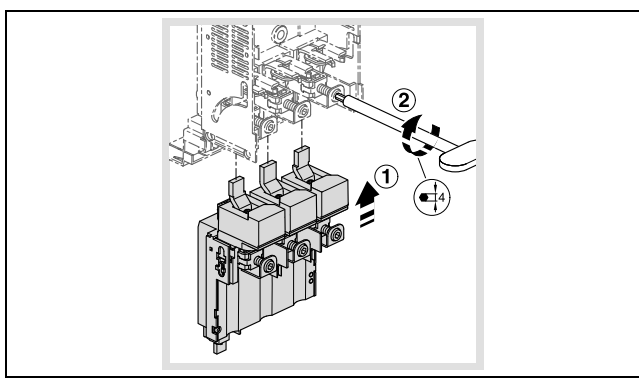

Rasten Sie die Berührungsschutzabdeckung des NH-Sicherungslasttrenners ein.

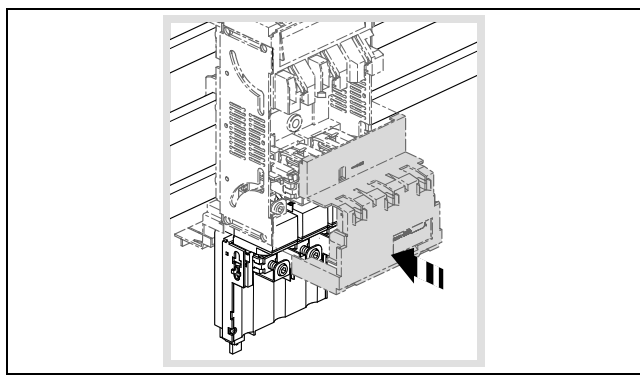

DE

Rasten Sie die Sicherungsaufnahme des NH-Sicherungslasttrenners ein und schließen Sie diese.

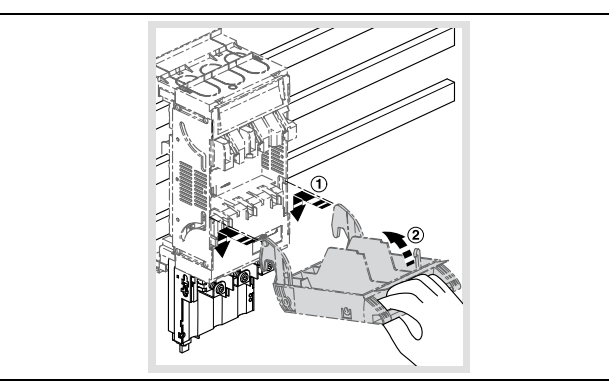

Brechen Sie abgangsseitig am NH-Messmodul die Abdeckungen des Leiterdurchgangs mit geeignetem Werkzeug heraus und entsorgen Sie diese.

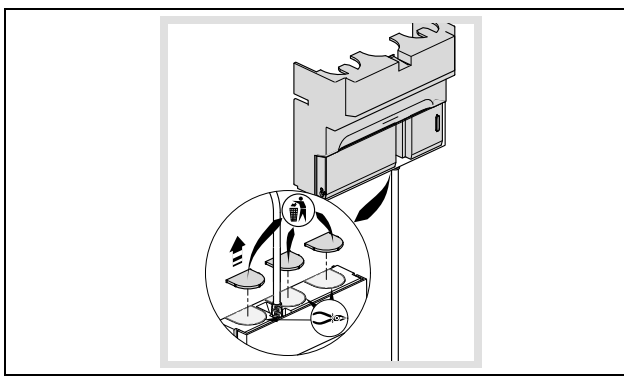

Rasten Sie nach Anschluss der Abgangskabel die Schutzabdeckung des NH-Messmoduls wieder auf.

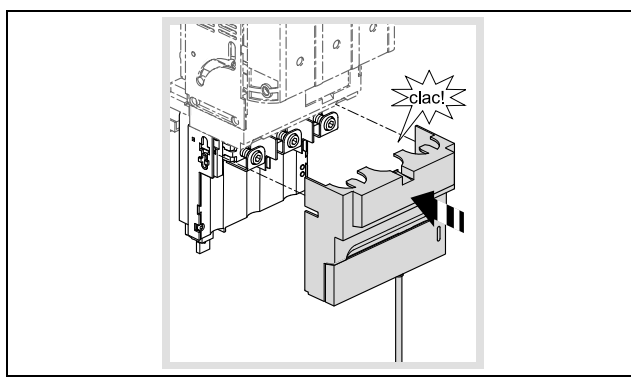

Stecken Sie den Mini-USB-Stecker in die Buchse rechts unten am NH-Messmodul.

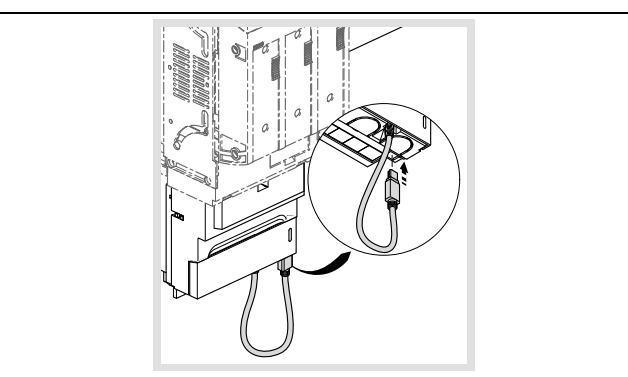

Bei einem Dreileitersystem müssen Sie den mitgelieferten 2-poligen Stecker mit der 2-poligen Verbindungsbrücke in die vorgesehene Buchse stecken.

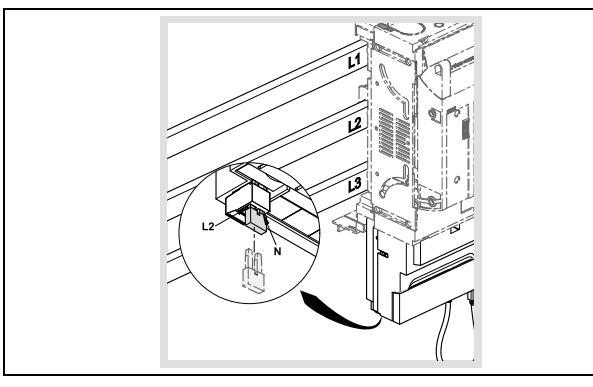

Bei einem Vierleitersystem mit Neutralleiter müssen Sie den Stecker ohne Brücke einstecken und den mit "N" gekennzeichneten Anschluss-Pin mittels eines Kabels (1,5 mm²) mit der Neutralleiter-Schiene verbinden.

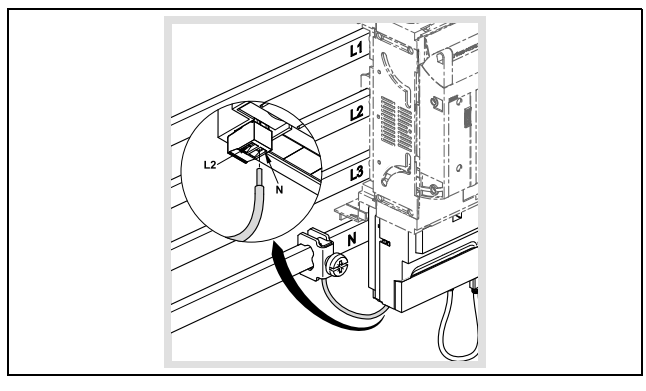

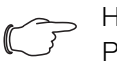

Hinweis:

Passende Leiterschutzklemmen finden Sie im Bereich "RiLine Zubehör" im aktuellen Rittal Handbuch.

#### 4.2.2 Montage mit Abgang oben (nur Größe NH00)

Das NH-Messmodul in Größe NH00 kann auch mit Abgang oben an dem NH-Sicherungslasttrenner montiert werden. Bei dieser Montage wird das Messmodul um 180° gedreht eingebaut und somit L1 und L3 getauscht.

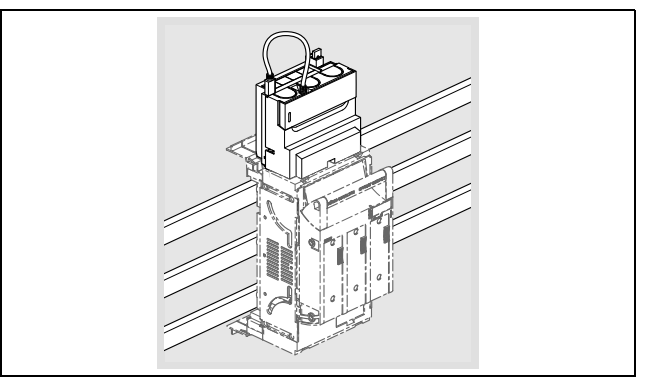

Stellen Sie dies in der Konfiguration ein, um die Abbildung der Messwerte entsprechend anzupassen (via ModBus, CMC III PU oder USB).

#### 4.3 Bedienung

Das NH-Messmodul erfasst die in den technischen Daten angegebenen Werte (vgl. Abschnitt 8.4 "Messwerte"), die auf einem internen Speicher abgelegt werden. Die Daten lassen sich via USB-Schnittstelle abrufen (vgl. Abschnitt 4.5 "Zu-

DE

griff via USB"). Die Momentanwerte und die gespeicherten Werte können mit der CMC III PU über CAN-Bus (vgl. Abschnitt 4.7 "CMC III (CAN-Bus)") und via Mod-Bus RTU (vgl. Abschnitt 5 "ModBus") abgerufen werden.

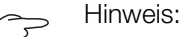

Bitte prüfen Sie, ob Sie das NH-Messmodul mit 3 oder 4 Leitern betreiben. Im 3-Leiter-Betrieb müssen die Eingänge L2 und N gebrückt werden (vgl. Abschnitt 4.3.1 "Bedien- und Anzeigeelemente"). Im 4-Leiter-Betrieb muss an Anschluss 2 der Neutralleiter angeschlossen werden (vgl. Abschnitt 4.3.1 "Bedienund Anzeigeelemente"). Nutzen Sie hierfür bitte den beigelegten Stecker mit nur einem bestückten Kontakt, um einen Anschlussfehler zu verhindern. Der genaue Anschluss ist in der Montageanleitung (vgl. Abschnitt 4.2 "Montage") dargestellt. Der jeweilige Betriebsmodus muss in der Konfiguration via USB, CMC III PU, ModBus oder LCD Display für Monitoring eingestellt werden.

4.3.1 Bedien- und Anzeigeelemente

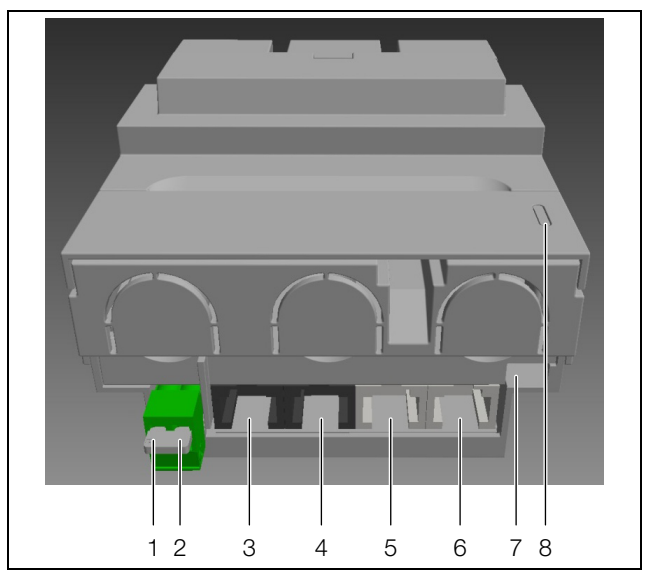

Abb. 3: Bedien- und Anzeigeelemente

#### Legende

- 1 L2
- 2 N
- 3 ModBus RTU durchgeschleift (vgl. Abschnitt 5)
- 4 analog Pos. 3
- 5 CAN-Bus (CMC III PU) durchgeschleift (vgl. Abschnitt 4.7)
- 6 analog Pos. 5
- 7 Mini USB-OTG (vgl. Abschnitt 4.5)
- 8 LED-Anzeige (vgl. Abschnitt 4.3.3)

#### 4.3.2 Einschalten des NH-Messmoduls

Das NH-Messmodul schaltet bei Stromversorgung automatisch ein. Die Stromversorgung kann auf zwei Wegen erfolgen, die sich nicht ausschließen:

- 1. Selbstversorgung über die Phasen L1–L2
- 2. Stromversorgung über die CMC III Processing Unit über CAN-Bus

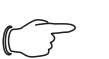

Hinweis:

Eine Stromversorgung über ModBus ist **nicht** möglich.

Die Stromversorgung kann via CAN-Bus erfolgen. 24 VDC liegen auf den Pins 3 und 6, GND auf den Pins 4 und 5. Es ist hierbei ausreichend die Pins 3 und 4 zu

belegen. Eine Plug-and-Play-Lösung bietet das Netzteil für ModBus und Display mit beiliegendem Adapterkabel.

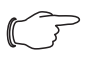

#### , Hinweis:

Die Messelektronik des NH-Messmoduls benötigt die Phasen L1 und L2. Bitte beachten Sie dies insbesondere für automatisierte Abläufe.

#### 4.3.3 Anzeige der LEDs

Das NH-Messmodul nutzt zwei LEDs zur Statusanzeige. Es werden die Kommunikations- und Betriebszustände signalisiert.

Im Normzustand werden CAN-Bus- (LED 1) und ModBus-Kommunikation (LED 2) über die LEDs angezeigt.

| Status               | LED 1 | LED2 |
|----------------------|-------|------|
| Kommunikation        | Grün  | Grün |
| Kommunikationsfehler | Rot   | Rot  |

Tab. 2: Statusanzeige der LEDs zur Kommunikation

Bei Warnungen, Alarmen, Temperatur- und Grenzwertüberschreitungen (für das NH-Messmodul) werden die LEDs für Störmeldungen genutzt.

| Status                    | LED 1                                             | LED2                  |
|---------------------------|---------------------------------------------------|-----------------------|
| Generelle Warnung / Alarm | Beide LEDs blinken synd<br>und orange (1 Sekunde) | chron abwechselnd rot |

Tab. 3: Statusanzeige der LEDs zur Kommunikation

Bei USB-Kommunikation werden die LEDs für die entsprechenden Statusmeldungen verwendet.

| Status    | Beschreibung                      | LED 1                      | LED 2 |
|-----------|-----------------------------------|----------------------------|-------|
| Verbunden | Verbindung steht, keine Aktivität | Orange                     | Grün  |
| Lesen     | Der Master liest Daten            | Orange blin-<br>kend (1/s) | Grün  |
| Schreiben | Der Master schreibt Daten         | Orange blin-<br>kend (1/s) | Rot   |

Tab. 4: Statusmeldungen bei USB-Kommunikation

Fehler in der USB-Kommunikation werden folgendermaßen angezeigt.

| Status                                  | Beschreibung                                                   | LED 1                         | LED 2                      |
|-----------------------------------------|----------------------------------------------------------------|-------------------------------|----------------------------|
| Fehler                                  | Verbindungsfehler (de-<br>fekter USB-Stick etc.)               | Orange                        | Rot blinkend<br>(1/s)      |
| Nicht verbunden, Da-<br>tenvalidierung  | Suche nach validen<br>Dateien (.CNF / .IMG)                    | Orange                        | Orange                     |
| Nicht verbunden, Da-<br>tenverarbeitung | Daten werden ver-<br>schoben                                   | Orange                        | Orange blin-<br>kend (1/s) |
| Nicht verbunden, Da-<br>teifehler       | Konfiguration: defekte<br>Datei, Parameter nicht<br>in Ordnung | Beide LEDs blink<br>Sekunden. | en orange für 10           |

Tab. 5: Statusmeldungen bei Fehlern in der USB-Kommunikation

#### 4.3.4 Spannungsfreischaltung

Die Elektronik des NH-Messmoduls kann unter anderem für eventuell vorgeschriebene Hochspannungsprüfungen spannungsfrei geschaltet werden. ■ Stellen Sie hierfür sicher, dass die Anlage ausgeschaltet ist.

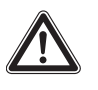

Warnung! Ist das NH-Messmodul angeschlossen, ist die Elektronik bis maximal 4 kV balasthar. Die in den folgenden Schritten be-

maximal 4 kV belastbar. Die in den folgenden Schritten beschriebene Spannungsfreischaltung erlaubt eine Belastung bis maximal 6 kV.

Entfernen Sie die Abdeckung.

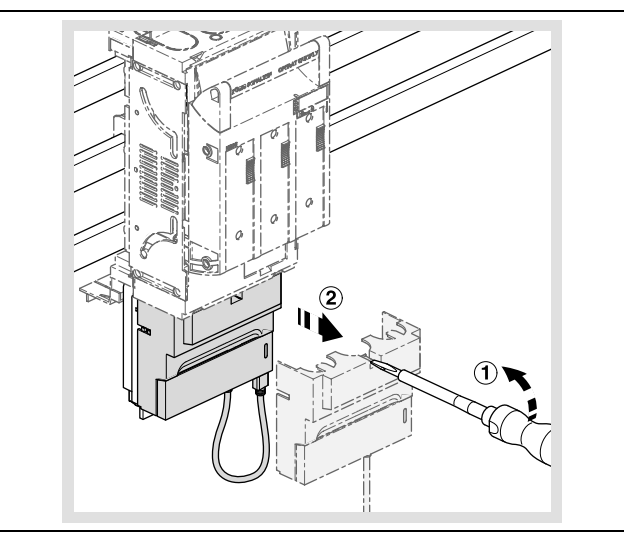

Ziehen sie den unteren Teil des NH-Messmoduls mit den Kommunikationsanschlüssen nach unten.

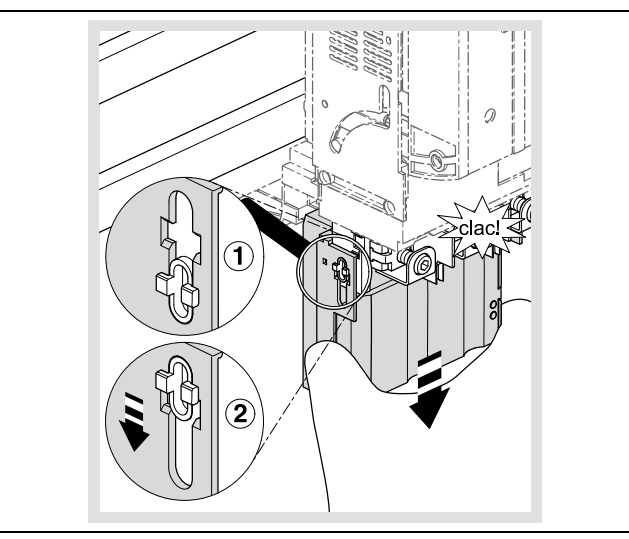

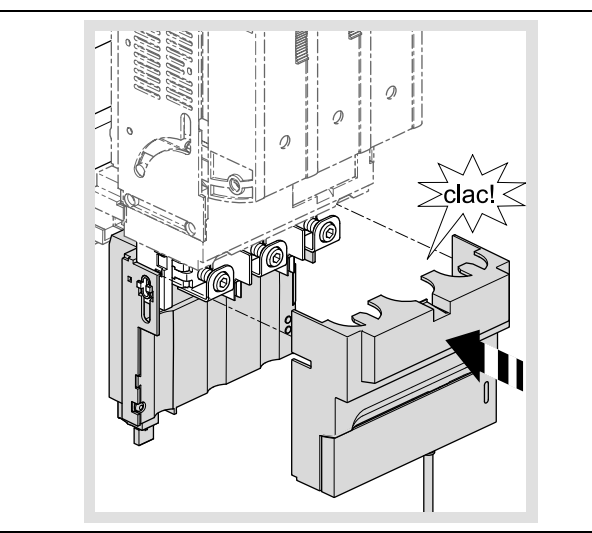

■ Montieren Sie die Berührungsschutzabdeckung wieder.

Stellen Sie sicher, dass das andere Ende des in der Klappe befindlichen USB-Adapters am NH-Messmodul angeschlossen ist.

Die Elektronik ist nun spannungsfrei und das NH-Messmodul kann mit bis zu 6 kV belastet werden.

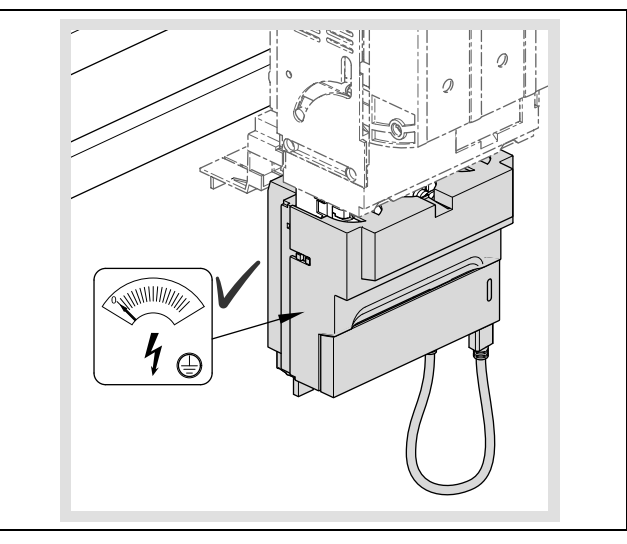

Gehen Sie in umgekehrter Reihenfolge vor, um die Messelektronik wieder anzuschließen.

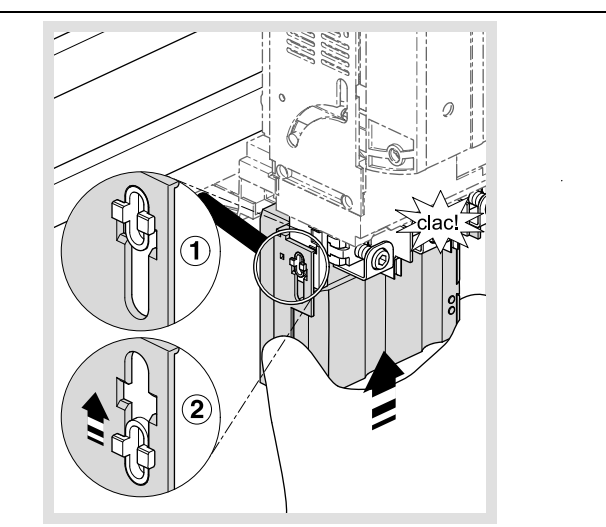

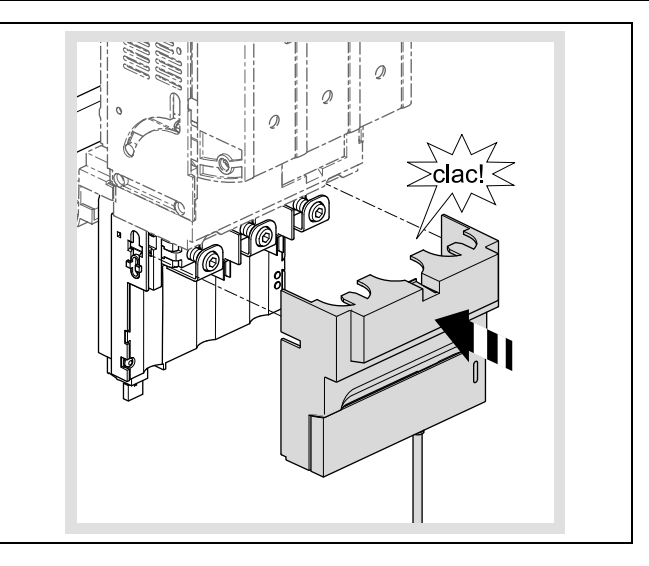

#### 4.4 Konfigurationsdateien

#### 4.4.1 Allgemeines

Die grundlegende Konfiguration des NH-Messmoduls erfolgt standardmäßig über die USB-Schnittstelle. Bitte beachten Sie, dass dies nicht notwendig ist, wenn Sie das NH-Messmodul mit einer CMC III PU nutzen. Auch eine Konfiguration über ModBus ist möglich.

Die Konfiguration erfolgt mit drei verschiedenen Konfigurationsdateien, die im Folgenden beschrieben werden.

Die Dateien, die vom Gerät beim ersten Start oder nach Löschung durch den Nutzer generiert werden, tragen folgende Dateinamen:

- Alarm-Konfiguration: ALARM.CNF
- Logging Konfiguration: LOGGING.CNF
- System Konfiguration: SYSTEM.CNF

Neben diesen Dateinamen werden auch folgende Dateinamen unterstützt:

- ALA\*.CNF bzw. ALA\*.cnf
- LOG\*.CNF bzw, LOG\*.cnf
- SYS\*.CNF bzw. SYS\*.cnf

Dies erlaubt die freie Vergabe von bis zu 5 Zeichen, zum Beispiel für Versionen oder zur Unterscheidung der Konfiguration für verschiedene NH-Messmodule.

Die Datei für **Alarm-Konfigurationen** beinhaltet die Werte für Alarme und Warnungen. Diese Konfiguration ist limitiert auf sieben verschiedene Gruppen von Alarmen/Warnungen, die direkt mit den gemessenen Werten in Zusammenhang stehen.

Das Logging-Intervall und die Liste der zu loggenden Werte wird durch die **Logging-Konfiguration** vorgegeben. Die Werte werden im nicht flüchtigen Datenspeicher des NH-Messmoduls gespeichert. Wenn keine (gültige) Logging-Konfigurationsdatei gefunden wird, startet das Logging mit der standardmäßigen Logging-Einstellung.

Die **System-Konfiguration** beinhaltet die grundlegende Konfiguration des NH-Messmoduls, wie z. B. Bus-Adressen.

In den Konfigurationsdateien kann mit dem Kommentaroperator "//" ein Kommentar eingefügt werden.

Dem letzten zu interpretierenden Parameter muss ein Zeilenumbruch folgen, so dass die letzte Zeile leer ist.

#### 4.4.2 Dateistruktur

Hinweis:

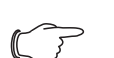

Die Uhrzeit für das USB-Logging kann via ModBus bzw. das im Zubehör erhältliche Display eingestellt werden.

Das NH-Messmodul ist mit einem lokalen FAT16-Dateisystem auf Flash-Speicher ausgestattet. Dieser Speicher wird genutzt um Konfigurations-, Log- und Firmware Update-Dateien zu speichern. Die Dateinamen sind auf eine Länge von 8.3 begrenzt, das heißt:

 Der Dateiname darf aus maximal 8 alphanumerischen Zeichen bestehen (Groß- und Kleinbuchstaben und Zahlen).

- Dann folgt ein Punkt und die Endung mit genau 3 Zeichen.

Der Flash-Speicher ist in 2 Partitionen mit folgender Dateistruktur aufgeteilt: SYSTEM:

```
:\SYSTEM\CONFIG
```

|   | ALA**   | * * * | .cnf  |
|---|---------|-------|-------|
|   | LOG**   | * * * | .cnf  |
|   | SYS**   | * * * | .cnf  |
| : | \SYSTEI | N/UI  | PDATE |
|   | FWSL*   | * * * | .img  |
|   |         |       |       |

#### DATA:

:\DATA\DATA

```
L*******.csv
:\DATA\ALARMS
A******.csv
:\DATA\SYSTEM
```

S\*\*\*\*\*\*.csv

Der Ordner "\CONFIG" beinhaltet die Konfigurationsdateien des NH-Messmoduls. Alle Konfigurationsdateien können über die Endung \*.CNF (oder \*.cnf) identifiziert werden.

Das NH-Messmodul generiert diese Dateien mit den aktuellen Einstellungen im ANSI-Format. Für eine Konfiguration wird auch das Format UTF-8 unterstützt.

#### 4.4.3 Seriennummer

Grundsätzlich gilt für die Konfigurationsdateien, dass eine Seriennummer angegeben werden muss. Diese Nummer finden Sie auf dem Typenschild (vgl. Abschnitt 3.5 "Seriennummer") oder in den vom Messblock generierten Konfigurationsdateien. Alle Konfigurationsdateien müssen eine Zeile in folgendem Format enthalten:

- SERIAL;XxXxXxXxXxX (10-stellige numerische Seriennummer)

Fehlt diese Zeile, wird die Konfigurationsdatei nicht vom NH-Messmodul akzeptiert.

Hinweis:

Es besteht die Möglichkeit in jeder Konfigurationsdatei den Platzhalter 0000000000 (10x "Null") als Platzhalter einzutragen. Diese Konfigurationsdatei wird von **jedem** NH-Messmodul akzeptiert. Nutzen Sie diese Funktion mit Bedacht!

#### 4.4.4 Alarm.cnf

```
// Symbols:
```

```
// AL: alarm low, AH: alarm high
```

19

DE

// WL: warning low, WH: warning high // HY: hysteresis // U: phase-phase voltage // VN: phase-neutral voltage+ // I(N): current (neutral) // P/Q/S: active/reactive/apparent power UAL;0 UAH;45000 UWL;0 UWH;45000 UHY;10 ...

Alle Werte müssen mit Faktor 100 eingetragen werden, bzw. auf 2 Nachkommastellen genau, aber ohne Komma. Eine Ausnahme bildet die Angabe der Hysterese, die als Prozentwert ("%") angegeben wird.

#### Beispiel:

Das NH-Messmodul soll bei einer Spannungsüberschreitung von 410,32 Volt warnen. Dies wird mit folgender Eingabe erreicht: "UWH;41032".

In der folgenden Tabelle werden alle Konfigurationsparameter beschrieben. Hier entspricht der Nennstrom I<sub>nom</sub> je nach Ausführung des NH-Messmoduls 150 A, 250 A, 400 A bzw. 600 A.

| Name | Beschreibung                        | Min | Max                              |
|------|-------------------------------------|-----|----------------------------------|
| UAL  | Phase-Phase Spannung Alarm LOW      | 0   | 45000                            |
| UAH  | Phase-Phase Spannung Alarm HIGH     | 0   | 45000                            |
| UWL  | Phase-Phase Spannung Warnung LOW    | 0   | 45000                            |
| UWH  | Phase-Phase Spannung Warnung HIGH   | 0   | 45000                            |
| UHY  | Phase-Phase Spannung Hysterese      | 0   | 100                              |
| VNAL | Phase-Neutral Spannung Alarm LOW    | 0   | 26000                            |
| VNAH | Phase-Neutral Spannung Alarm HIGH   | 0   | 26000                            |
| VNWL | Phase-Neutral Spannung Warnung LOW  | 0   | 26000                            |
| VNWH | Phase-Neutral Spannung Warnung HIGH | 0   | 26000                            |
| VNHY | Phase-Neutral Spannung Hysterese    | 0   | 100                              |
| IAL  | Strom Alarm LOW                     | 0   | $I_{max} = I_{nom} + 20 \% ^{1}$ |
| IAH  | Strom Alarm HIGH                    | 0   | $I_{max} = I_{nom} + 20 \% ^{1}$ |
| IWL  | Strom Warnung LOW                   | 0   | $I_{max} = I_{nom} + 20 \%^{-1}$ |
| IWH  | Strom Warnung HIGH                  | 0   | $I_{max} = I_{nom} + 20 \% ^{1}$ |
| IHY  | Strom Hysterese                     | 0   | 100                              |
| INAL | Strom Neutralleiter Alarm LOW       | 0   | $I_{max} = I_{nom} + 20 \%^{-1}$ |
| INAH | Strom Neutralleiter Alarm HIGH      | 0   | $I_{max} = I_{nom} + 20 \% ^{1}$ |
| INWL | Strom Neutralleiter Warnung LOW     | 0   | $I_{max} = I_{nom} + 20 \% ^{1}$ |
| INWH | Strom Neutralleiter Warnung HIGH    | 0   | $I_{max} = I_{nom} + 20 \%^{-1}$ |

Tab. 6: Parameter "Alarm-Konfiguration"

| Name | Beschreibung                  | Min                                      | Мах                                     |
|------|-------------------------------|------------------------------------------|-----------------------------------------|
| INHY | Strom Neutralleiter Hysterese | 0                                        | 100                                     |
| PAL  | Leistung Alarm LOW            | -3 · U <sub>max</sub> · I <sub>max</sub> | $3 \cdot U_{max} \cdot I_{max}$         |
| PAH  | Leistung Alarm HIGH           | -3 · U <sub>max</sub> · I <sub>max</sub> | $3 \cdot U_{max} \cdot I_{max}$         |
| PWL  | Leistung Warnung LOW          | -3 · U <sub>max</sub> · I <sub>max</sub> | 3 · U <sub>max</sub> · I <sub>max</sub> |
| PWH  | Leistung Warnung HIGH         | -3 · U <sub>max</sub> · I <sub>max</sub> | $3 \cdot U_{max} \cdot I_{max}$         |
| PHY  | Leistung Hysterese            | 0                                        | 100                                     |
| QAL  | Blindleistung Alarm LOW       | -3 · U <sub>max</sub> · I <sub>max</sub> | $3 \cdot U_{max} \cdot I_{max}$         |
| QAH  | Blindleistung Alarm HIGH      | -3 · U <sub>max</sub> · I <sub>max</sub> | $3 \cdot U_{max} \cdot I_{max}$         |
| QWL  | Blindleistung Warnung LOW     | -3 · U <sub>max</sub> · I <sub>max</sub> | $3 \cdot U_{max} \cdot I_{max}$         |
| QWH  | Blindleistung Warnung HIGH    | -3 · U <sub>max</sub> · I <sub>max</sub> | $3 \cdot U_{max} \cdot I_{max}$         |
| QHY  | Blindleistung Hysterese       | 0                                        | 100                                     |
| SAL  | Scheinleistung Alarm LOW      | -3 · U <sub>max</sub> · I <sub>max</sub> | $3 \cdot U_{max} \cdot I_{max}$         |
| SAH  | Scheinleistung Alarm HIGH     | -3 · U <sub>max</sub> · I <sub>max</sub> | $3 \cdot U_{max} \cdot I_{max}$         |
| SWL  | Scheinleistung Warnung LOW    | -3 · U <sub>max</sub> · I <sub>max</sub> | $3 \cdot U_{max} \cdot I_{max}$         |
| SWH  | Scheinleistung Warnung HIGH   | -3 · U <sub>max</sub> · I <sub>max</sub> | $3 \cdot U_{max} \cdot I_{max}$         |
| SHY  | Scheinleistung Hysterese      | 0                                        | 100                                     |

Tab. 6: Parameter "Alarm-Konfiguration"

#### 4.4.5 Logging.cnf

In der Datei Logging.cnf werden die Logging-Parameter und das Logging-Intervall definiert.

Das Logging-Interval wird mit "INTERVAL;15" auf 15 Minuten eingestellt. Der Wert kann zwischen 1 und 60 angepasst werden und entspricht dann der entsprechenden Minutenzahl.

Die standardmäßig aktivierten Logging-Parameter sind in der unten stehenden Tabelle mit einem "x" in der letzten Spalte markiert.

#### **Beispiel:**

Um den Strom der Phase L1 zu loggen, muss eine Zeile "I1;Y" in der Datei geschrieben werden. Eine Zeile "I1;N" deaktiviert das Logging für diesen Wert.

/// logging interval: 1...60 min
INTERVAL;15
// Value, active Y/N
U12;Y
U23;Y

U31;Y

| Name | Beschreibung                       |   |
|------|------------------------------------|---|
| U12  | Effektivspannung Phase-Phase U12   | × |
| U23  | Effektivspannung Phase-Phase U23   | х |
| U31  | Effektivspannung Phase-Phase U31   | х |
| V1N  | Effektivspannung Phase-Neutral V1N |   |

Tab. 7: Parameter Logging-Konfiguration

DE

DE

| Name | Beschreibung                        |   |
|------|-------------------------------------|---|
| V2N  | Effektivspannung Phase-Neutral V2N  |   |
| V3N  | Effektivspannung Phase-Neutral V3N  |   |
| UMAX | Maximale Spannung U12, U23, U31     |   |
| UMIN | Minimale Spannung U12, U23, U31     |   |
| UAVG | Durchschnitt Spannung U12, U23, U31 |   |
| VMAX | Maximale Spannung V1N, V2N, V3N     |   |
| VMIN | Minimale Spannung V1N, V2N, V3N     |   |
| VAVG | Durchschnitt Spannung V1N, V2N, V3N |   |
| 11   | Strom I1                            | x |
| 12   | Strom I2                            | x |
| 13   | Strom I3                            | х |
| IN   | Strom IN                            | х |
| IMAX | Maximum von I1, I2, I3              |   |
| IMIN | Minimum von I1, I2, I3              |   |
| IAVG | Durchschnitt von I1, I2, I3         |   |
| P1   | Wirkleistung Phase 1P1              |   |
| P2   | Wirkleistung Phase 2 P2             |   |
| P3   | Wirkleistung Phase 3 P3             |   |
| PMAX | Maximum von P1, P2, P3              |   |
| PMIN | Minimum von P1, P2, P3              |   |
| PT   | Gesamte Wirkleistung                | х |
| Q1   | Blindleistung Phase 1 Q1            |   |
| Q2   | Blindleistung Phase 2 Q2            |   |
| Q3   | Blindleistung Phase 3 Q3            |   |
| QMAX | Maximum von Q1, Q2, Q3              |   |
| QMIN | Minimum von Q1, Q2, Q3              |   |
| QT   | Gesamt Blindleistung                | х |
| S1   | Scheinleistung Phase 1 S1           |   |
| S2   | Scheinleistung Phase 2 S2           |   |
| S3   | Scheinleistung Phase 3 S3           |   |
| SMAX | Maximum von S1, S2, S3              |   |
| SMIN | Minimum von S1, S2, S3              |   |
| ST   | Gesamte Scheinleistung              | х |
| PF1  | Leistungsfaktor Phase 1 PF1         | х |
| PF2  | Leistungsfaktor Phase 2 PF2         | х |

Tab. 7: Parameter Logging-Konfiguration

| Name    | Beschreibung                   |   |
|---------|--------------------------------|---|
| PF3     | Leistungsfaktor Phase 3 PF3    | x |
| PFT     | Gesamter Leistungsfaktor       |   |
| FREQ    | Netzfrequenz F                 | x |
| THDFU12 | THDf von U12                   |   |
| THDFU23 | THDf von U23                   |   |
| THDFU31 | THDf von U31                   |   |
| THDFI1  | THDf vonl1                     |   |
| THDFI2  | THDf von I2                    |   |
| THDFI3  | THDf von I3                    |   |
| EA      | Summe Wirkenergie              |   |
| EARUN   | Laufzeit Wirkenergie           |   |
| EAC     | Summe Wirkenergie anpassbar    |   |
| EACRUN  | Laufzeit Wirkenergie anpassbar |   |
| ER      | Summe Blindenergie             |   |
| EAIN    | Direkte Wirkenergie            |   |
| EAOUT   | Reverse Wirkenergie            |   |
| ES      | Scheinenergie                  |   |

Tab. 7: Parameter Logging-Konfiguration

#### 4.4.6 System.cnf

In der Datei System.cnf erfolgt die grundlegende Systemkonfiguration des NH-Messmoduls mit folgenden Befehlen:

| Befehl  | Gültige Werte                 | Beschreibung                                                                                  |
|---------|-------------------------------|-----------------------------------------------------------------------------------------------|
| MODADR; | 1-247                         | ModBus RTU adresse                                                                            |
| MODBAU; | 9600<br>19200<br>38400<br>8E1 | ModBus Baud Rate                                                                              |
| TOPOL;  | 1                             | 1 = 3 Leiter Betrieb (L1+L2+L3), Anschluss unten –<br>Brücke stecken!                         |
|         | 2                             | 2 = 4 Leiter Betrieb (L1+L2+L3+N), Anschluss unten – <b>N anschließen!</b>                    |
|         | 3                             | 3 = 3 Leiter Betrieb (L1+L2+L3), Anschluss oben (nur<br>Größe NH00) – <b>Brücke stecken!</b>  |
|         | 4                             | 4 = 4 Leiter Betrieb (L1+L2+L3+N), Anschluss oben<br>(nur Größe NH00) – <b>N anschließen!</b> |
| LEDCFG; | 0<br>1                        | 0 = LEDs an<br>1 = LEDs aus                                                                   |

Tab. 8: Parameter System-Konfiguration

//

// System configuration

DE

```
//
// Serial Number (max. 10 character)
SERIAL;1501700000
// Modbus address: 1...247
MODADR;247
// Modbus baud rate: 9600 / 19200 /
// 38400, 8E1
MODBAU;19200
// Topology:
// 1/2: 3-/4-wire bottom mounting
// 3/4: 3-/4-wire top mounting
TOPOL;2
// LED configuration: 0 = CAN LEDs on /
// 1 = CAN LEDs off
LEDCFG;0
```

#### 4.5 Zugriff via USB

#### 4.5.1 Anschluss

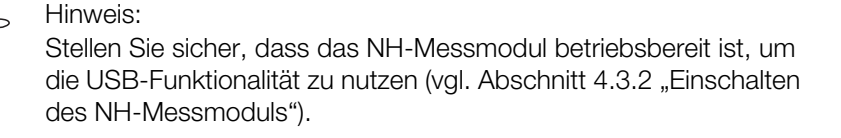

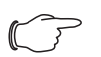

#### Hinweis:

Stellen Sie sicher, dass das andere Ende des in der Klappe befindlichen USB-Adapters am NH-Messmodul angeschlossen ist.

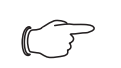

#### Hinweis:

Bei aktiver USB-Verbindung ist kein Logging möglich.

Das NH-Messmodul nutzt den USB-Standard "USB-OTG". Dies ermöglicht den Betrieb im USB-Slave- und USB-Master-Modus. Der USB-Anschluss ist zur leichten Erreichbarkeit in der Frontklappe des NH-Messmoduls angebracht.

■ Öffnen Sie die Klappe, um einen USB-Stick mit USB-OTG Adapter einzustecken oder eine Verbindung via Micro-USB Kabel zu einem PC herzustellen.

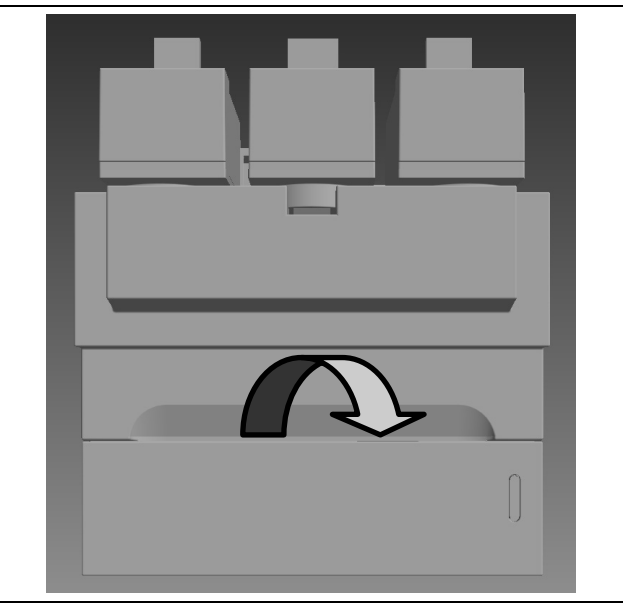

Abb. 4: Frontklappe des NH-Messmoduls

#### 4.5.2 Zugriff via Computer

Um das NH-Messmodul an einen Computer anzuschließen benötigen Sie ein handelsübliches Micro-USB-Kabel.

■ Verbinden Sie das USB-Kabel mit dem NH-Messmodul und Ihrem Computer. Es werden nach kurzer Zeit zwei Wechseldatenträger angezeigt (vgl. Abschnitt 4.4.2 "Dateistruktur"), die LEDs des NH-Messmoduls leuchten Grün und

Orange (vgl. Abschnitt 4.3.3 "Anzeige der LEDs").

- Der Wechseldatenträger SYSTEM dient zur Konfiguration des NH-Messmoduls.
- Der Wechseldatenträger **DATA** beinhaltet gespeicherte (geloggte) Werte und Alarme des NH-Messmoduls.

#### 4.5.3 Zugriff via USB-Stick

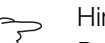

Hinweis:

Der USB-Zugriff via Computer setzt eines der folgenden Betriebssysteme voraus: Windows 7 oder höher bzw. Mac OS X 10.6 oder höher.

Um einen USB-Stick an dem NH-Messmodul anzuschließen benötigen Sie einen handelsüblichen USB-OTG Adapter. Es handelt sich hierbei um den gleichen Adapter wie bei Smartphones zum Anschluss von USB-Sticks. Der Adapter besteht aus einem Micro-USB-Stecker und einer USB-A-Buchse.

Hinweis:

Bitte beachten Sie, dass der verwendete USB-Stick FAT16-, FAT32- oder exFAT-formatiert ist und die maximale Leistungsaufnahme 100 mA betragen darf. Externe Festplatten werden nicht unterstützt.

Beim Anschluss eines USB-Sticks geht das NH-Messmodul wie folgt vor:

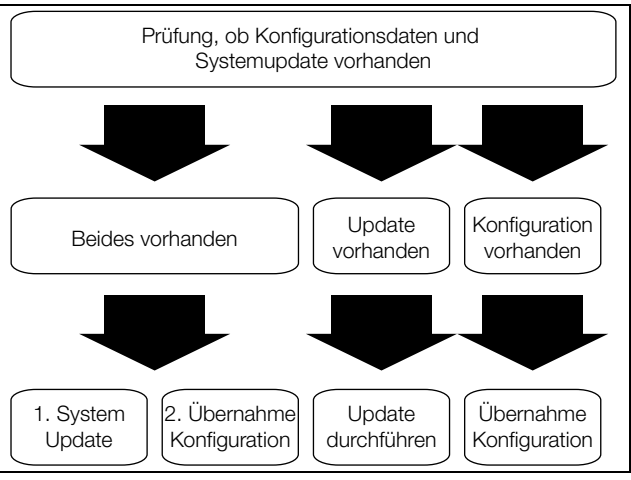

Abb. 5: Anschluss USB-Stick an NH-Messmodul

#### 4.6 Firmware Update

#### 4.6.1 Allgemeines

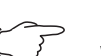

Hinweis:

Wenn Sie das NH-Messmodul mit einer CMC III PU betreiben, erfolgt das Firmware-Update automatisch über die CMC III PU.

Ein Firmware Update kann über die USB-Schnittstelle (vgl. Abschnitt 4.5 "Zugriff via USB") durchgeführt werden. Hierzu benötigen Sie eine Firmware-Datei (.img). Diese können Sie auf der Webseite der Firma Rittal herunterladen. Das eigentliche Update erfolgt dann via Computer (vgl. Abschnitt 4.6.2 "Firmware Update via Personal Computer") oder via USB-Stick (vgl. Abschnitt 4.6.3 "Firmware Update via USB-Stick").

#### 4.6.2 Firmware Update via Personal Computer

Kopieren Sie die Firmware Datei (.img) in den Ordner UPDATE auf dem Wechseldatenträger SYSTEM, um ein Firmware Update via Computer durchzuführen (vgl. Abschnitt 4.5.2 "Zugriff via Computer").

Während des Kopiervorgangs blinkt die LED 1 orange, die LED 2 leuchtet rot.

- Warten Sie bis der Kopiervorgang vollständig beendet ist und die LED 1 orange und die LED 2 gr
  ün leuchtet.
- Trennen Sie anschließend die USB-Verbindung und warten Sie, bis das NH-Messmodul neu gestartet ist.

Nach erfolgreichem Update zeigen die LEDs wieder den Bus-Status oder Warnungen/Alarme an.

#### 4.6.3 Firmware Update via USB-Stick

- Kopieren Sie die Firmware Datei (.img) in das Root-Verzeichnis des USB-Sticks (Hauptebene, nicht in einen Ordner), um ein Firmware Update via USB-Stick durchzuführen.
- Stecken Sie den USB-Stick in das NH-Messmodul.

Während des Kopiervorgangs blinkt die LED 1 orange, die LED 2 leuchtet grün.

- Warten Sie bis der Kopiervorgang vollständig beendet ist und die LED 1 orange und die LED 2 gr
  ün leuchtet.
- Trennen Sie die Verbindung.

Nach erfolgreichem Update zeigen die LEDs wieder den Bus-Status oder Warnungen/Alarme an.

#### 4.7 CMC III (CAN-Bus)

#### 4.7.1 Anschluss an eine CMC III Processing Unit

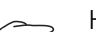

Hinweis:

Stellen Sie sicher, dass die aktuelle Firmwareversion der CMC III PU installiert ist. Die aktuelle Version finden Sie auf der Rittal Webseite.

#### , Hinweis:

Bitte beachten Sie, dass an der CMC III PU (7030.000) maximal 10 NH-Messmodule (5 je CAN-Bus-Anschluss) angeschlossen werden dürfen, an der CMC III PU Compact (7030.010) maximal 4 NH-Messmodule.

- Verbinden Sie das NH-Messmodul über ein CAN-Bus-Verbindungskabel (RJ 45) mit der CMC III PU bzw. den benachbarten Elementen im CAN-Bus.
- Montieren Sie den beiliegenden Ferrit am Verbindungskabel zwischen CMC III PU und NH-Messmodul wie dargestellt.

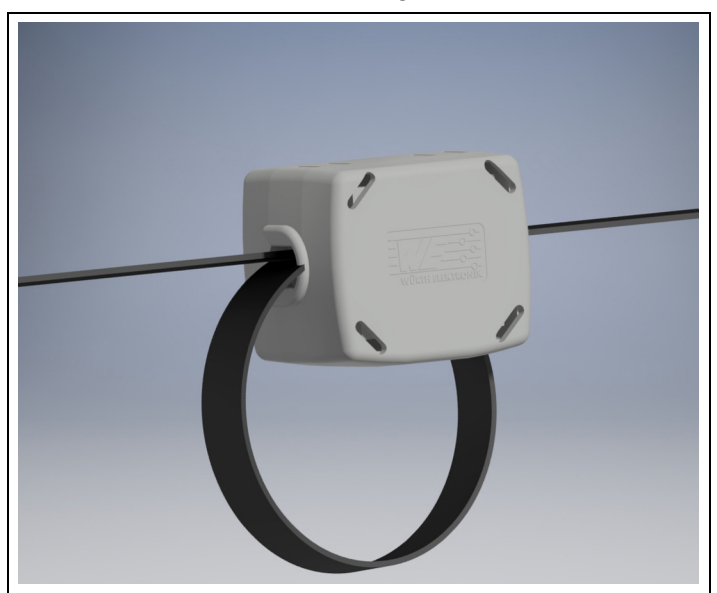

Abb. 6: Montage des Ferrit am Verbindungskabel

Der Anschluss erfolgt als Daisy Chain, der Anschluss ist durchgeschleift. Das NH-Messmodul wird über den CAN-Bus-Anschluss mit der notwendigen Betriebsspannung versorgt.

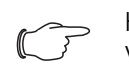

#### Hinweis:

Verbindungskabel in verschiedenen Längen können über die Fa. Rittal bezogen werden.

Folgende CAN-Bus-Verbindungskabel aus dem CMC III Zubehörprogramm können verwendet werden:

- 7030.090 (Länge 0,5 m)
- 7030.091 (Länge 1 m)
- 7030.092 (Länge 1,5 m)
- 7030.093 (Länge 2 m)
- 7030.480 (Länge 3 m)
- 7030.490 (Länge 4 m)
- 7030.094 (Länge 5 m)
- 7030.095 (Länge 10 m)

Ggf. wird nach dem Anschluss ein Software-Update des NH-Messmoduls durchgeführt.

Während des gesamten Update-Vorgangs blinkt die Status-LED der CMC III PU weiß und es erscheint eine entsprechende Meldung auf der Webseite.

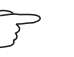

Hinweis:

Solange der Update-Vorgang läuft, können keine Einstellungen vorgenommen werden.

Drücken Sie die "C"-Taste an der CMC III PU (ein erster Signalton ertönt) und halten Sie sie für ca. 3 Sekunden gedrückt, bis ein zweiter Signalton ertönt. Bei nicht erfolgreicher Installation siehe Abschnitt 1.5 "Mitgeltende Unterlagen".

#### 4.7.2 Bedienung über die Webseite der CMC III Processing Unit

Nach der Anmeldung an der CMC III PU wird die Web-Oberfläche zur Bedienung des Geräts angezeigt.

■ Wählen Sie zunächst im Navigationsbereich den Eintrag "CMCIII-SES" an. Auf der Registerkarte **Einstellungen** werden analog zur CMC III PU die Zugriffsrechte für das NH-Messmodul (Schaltfläche **Einstellungen zu Geräte-Zugriffsrechten**) sowie die Alarmbenachrichtigung individuell festgelegt (Schaltfläche **Einstellungen zu allen Alarmen**).

Auf der Registerkarte **Überwachen** werden alle Einstellungen für NH-Messmodul vorgenommen. Auf der Ebene "Reale Geräte" können Sie alle generellen Einstellungen durchführen, die das NH-Messmodul betreffen.

### 5 ModBus

#### Begriffe und Definitionen

| Begriff      | Beschreibung                           |
|--------------|----------------------------------------|
| NULL         | Beendigung eines ASCII String mit "\0" |
| NH-Messmodul | Rittal NH-Messmodul                    |

Tab. 9: Begriffe und Definitionen

#### Abkürzungen

| Abkürzung | Beschreibung                                                                                                    |
|-----------|----------------------------------------------------------------------------------------------------|
| ACS       | Zugriffsrechte (lesen/schreiben)                                                                                               |
| DT        | Datentyp                                                                                                    |
| RES       | Auflösung, Anzahl der enthaltenen Nachkommastellen. Ein Pa-<br>rameter, d. h. 10 <sup>-1</sup> , stellt 1 Nachkommastelle dar. |
| RTU       | Fernes Endgerät (Remote Terminal Unit)                                                                                         |

Tab. 10: Abkürzungen

Das NH-Messmodul kann als ModBus RTU Slave eingesetzt werden. Die beiden ModBus RTU Buchsen (RJ 45) sind durchgeschleift. Es werden Standard Mod-Bus RTU Befehle unterstützt. Die Pinbelegung der RJ 45-Stecker ist wie folgt:

| Pin | Belegung |
|-----|----------|
| 4   | D1 (B)   |
| 5   | D0 (A)   |
| 8   | GND      |

Tab. 11: Pinbelegung

#### 5.1 Bus-Parameter

Die ModBus-Schnittstelle des NH-Messmoduls unterstützt die in Tabelle 12 beschriebenen Einstellungen.

| Parameter                 | Einstellungen                           |
|---------------------------|-----------------------------------------|
| Gerätetyp                 | Slave (feststehend)                     |
| Slave-Adresse             | 1247                                    |
| Übersetzung Betriebsmodus | RTU (feststehend)                       |
| Baud-Rate                 | 9600<br>19200 (Voreinstellung)<br>38400 |
| Parität                   | Gerade (feststehend)                    |
| Datenbits                 | 8 (feststehend)                         |
| Stoppbits                 | 1 (feststehend)                         |

Tab. 12: ModBus-Schnittstellenparameter

Die Baudrate kann über die Geräteeinstellungen (vgl. Abschnitt 5.3 "Unterstützte ModBus-Befehle") gesetzt werden. Die Standardadresse des NH-Messmoduls ist 247 (0xF7).

Das Modul kann jederzeit über einen Broadcast angesprochen werden (Adresse 0x00).

### Hinweis:

Die Konfiguration der Slave-Adresse und der Baudrate ist via "System.cnf" per USB jederzeit möglich (vgl. Abschnitt 4.4.6 "System.cnf").

#### 5.2 Datentypen (DT)

#### 5.2.1 Unterstützte Datentypen

| DT    | Wörter | Beschreibung                                            |
|-------|--------|---------------------------------------------------------|
| u16   | 1      | ohne Vorzeichen, kurz (16-bit ohne Vorzeichen, integer) |
| s32   | 2      | mit Vorzeichen, lang (32-bit mit Vorzeichen, integer)   |
| ASCII | n/2    | n-Byte ASCII String, n immer gerade                     |

Tab. 13: Unterstützte Datentypen

Wenn die Anzahl der Zeichen des ASCII Strings der maximalen Anzahl der Bytes "n" entspricht, muss der String nicht beendet werden. Wenn die Anzahl der Zeichen kleiner als "n" ist, werden die übrigen Bytes mit NULL ("\0") aufgefüllt.

#### 5.2.2 Byte-Reihenfolge

Die ModBus-Übertragung nutzt eine Big-Endian Speicherorganisation. Das heißt: das höchstwertige Byte wird an der kleinsten Speicheradresse gespeichert. Die höchstrangige Komponente wird zuerst genannt (Beispiel: Stunde:Minute:Sekunde).

Tabelle 14 zeigt die Byte-Darstellung der unterstützten Datentypen.

| DT  | Wert      | Hex-Wert   | +0 | +1 | +2 | +3 |
|-----|-----------|------------|----|----|----|----|
| s32 | 305419896 | 0x12345678 | 12 | 34 | 56 | 78 |
| u16 | 4660      | 0x1234     | 12 | 34 | -  | -  |

Tab. 14: Byte-Reihenfolge der numerischen Datentypen

#### 5.3 Unterstützte ModBus-Befehle

Die unterstützten ModBus-Befehle sind in Tabelle 15 zusammengefasst.

| Befehl | Beschreibung                                            |
|--------|---------------------------------------------------------|
| 0x03   | Holding Register auslesen (vgl. Abschnitte 5.4 und 5.5) |
| 0x06   | Einzelregister schreiben (vgl. Abschnitt 5.4)           |
| 0x10   | Mehrfachregister schreiben (vgl. Abschnitt 5.4)         |
| 0x2B   | Gerätekennung auslesen (vgl. Abschnitt 5.7)             |
| 0x41   | Zeitsynchronisation (vgl. Abschnitt 5.3.3)              |
| 0x43   | User Blocks (vgl. Abschnitt 5.8)                        |
| 0x44   | Slave-Adresse einstellen (vgl. Abschnitt 5.3.1          |

Tab. 15: ModBus-Befehle

#### 5.3.1 Slave-Adresse

Eine neue Slave-Adresse kann jederzeit über den ModBus-Master konfiguriert werden. Der Befehl zum Einstellen der Slave-Adresse des NH-Messmoduls wird via Broadcast übertragen und beinhaltet dabei die neue Slave-Adresse und die einmalige Seriennummer des Geräts. Die Slave-Adresse wird übernommen, wenn die vorgegebene Seriennummer zu der Seriennummer des Geräts passt. Der Befehl 0x44 dient zur benutzerdefinierter Adresseneinstellung. Dabei werden die Daten im Standard ModBus RTU Framing entsprechend der Vorgaben in Tabelle 16 gesendet.

| Adresse              | 0 (Broadcast)               |
|----------------------|-----------------------------|
| Befehl               | 68 (0x44)                   |
| Neue Adresse         | 1247                        |
| 10-Byte-Seriennummer | Vgl. Abschnitte 3.5 und 5.7 |
| ModBus CRC           | 16-bit CRC                  |

Tab. 16: Befehl zur Vergabe der Slave Adresse

Die Seriennummer des Geräts ist auf dem Typenschild des NH-Messmoduls aufgedruckt (vgl. Abschnitt 3.5 "Seriennummer") und in den Gerätekenndaten enthalten (vgl. Abschnitt 5.7 "Gerätekennung").

Da Broadcast Meldungen durch die Slaves nicht beantwortet werden, muss der Master die erfolgreiche Umadressierung des Slaves durch Abrufen prüfen, d. h. die Slave-Kenndaten unter Verwendung der neuen Slave-Adresse abfragen.

#### 5.3.2 Baud-Rate

Die Baudrate kann über die Geräteeinstellungen des NH-Messmoduls eingestellt werden (vgl. Abschnitt 5.4 "Geräteeinstellungen").

Nach einem erfolgreichen Schreibzugriff ("positive write response") wird die ModBus-Schnittstelle mit der neuen Baudrate neu gestartet.

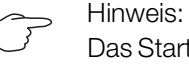

Das Starten der ModBus-Schnittstelle mit der neuen Baudrate kann zu Kommunikationsfehlern führen.

Zur Wiederherstellung der Kommunikation müssen der ModBus-Master und die übrigen Slaves auch mit der neuen Baudrate konfiguriert werden.

#### 5.3.3 Zeitsynchronisation

Die Einstellung der Gerätezeit kann ebenfalls durch Schreiben des Registers 0xD005 der Geräteeinstellungen erreicht werden.

Der nachfolgend beschriebene Befehl wird als Broadcast-Frame gesendet.

| Adresse           | Befehl | 6-Byte Daten           |   |                                     |   |   |   |
|-------------------|--------|------------------------|---|-------------------------------------|---|---|---|
| 0x00 (übertragen) | 0x41   | 0                      | 1 | 2                                   | 3 | 4 | 5 |
|                   |        | Magische Zahl (0x1664) |   | Datum/Uhrzeit in Sekunden seit 2000 |   |   |   |

Tab. 17: Zeitsynchronisation

In jeden Frame wird vom Master systematisch eine konstante magische Zahl eingefügt.

Der Slave muss eine magische Zahl innerhalb der Anfrage validieren. Die gültige magische Zahl ist als 0x1664 definiert.

#### 5.4 Geräteeinstellungen

Die Geräteeinstellungen werden mit dem ModBus-Befehl 0x10 (Mehrfachregister schreiben) oder 0x06 (Einzelregister schreiben) geändert.

Das Auslesen der Geräteeinstellungen wird durch ModBus-Befehl 0x03 (Holding Register auslesen) unterstützt.

| Adresse | Wörter | Beschreibung                                                                                                    | Min | Max    | RES | Einheit | DT  | ACS |
|---------|--------|----------------------------------------------------------------------------------------------------|-----|--------|-----|---------|-----|-----|
| 0xD001  | 1      | Status Bit Register:<br>Zeit Status (Bit 0):<br>0 = nicht synchronisiert<br>1 = Datum/Zeit sind synchronisiert<br>Slave Neustart Status (Bit 1):<br>0 = nicht (neu-)gestartet<br>1 = (neu-)gestartet<br>Globaler Alarm Status (Bit 2):<br>0 = kein aktiver Alarm<br>1 = min. ein aktiver Alarm | 0   | 0x0007 | 1   |         | u16 | R   |
| 0xD002  | 1      | Baudrate Zähl.:<br>0: 9600<br>1: 19200<br>2: 38400                                                                                                    | 0   | 2      | 1   |         | u16 | R/W |

Tab. 18: Geräteeinstellungen

DE

| DE | Adresse | Wörter | Beschreibung                                                                                                    | Min | Max        | RES              | Einheit | DT  | ACS |
|----|---------|--------|----------------------------------------------------------------------------------------------------|-----|------------|------------------|---------|-----|-----|
|    | 0xD003  | 1      | Benutzerdefinierte Einstellungen:<br>Bit 0: Min/Max-Werte zurücksetzen<br>Bit 1: reserviert<br>Bit 27 = 0: alle folgenden zurückset-<br>zen<br>Bit 2 = Strom<br>Bit 3 = Spannung<br>Bit 4 = Leistung<br>Bit 5 = Leistungsfaktor<br>Bit 6 = THD<br>Bit 7 = Frequenz<br>Bit 815: reserviert<br>Lesezugriff gibt die letzte geschriebe-<br>ne Bitfolge aus, Bit 0 ist immer 0. | 1   | 2          | 1                |         | u16 | R/W |
|    | 0xD004  | 1      | Messsystem-Topologie:<br>1 = 3-Leiter, unten montiert<br>2 = 4-Leiter, unten montiert (Standard)<br>3 = 3 Leiter, oben montiert<br>4 = 4 Leiter, oben montiert                                                                                                    | 1   | 2          | 1                |         | u16 | R/W |
|    | 0xD005  | 2      | Datum und Uhrzeit der koordinierten<br>Weltzeit einstellen:<br>Sekunden, ab 1. Januar 2000,<br>00:00 Uhr                                                                                                    | 0   | 2147483647 | 1                | S       | s32 | R/W |
|    | 0xD007  | 1      | Datum und Uhrzeit der koordinierten<br>Weltzeit: Zusatz in ms                                                                                                    | 0   | 999        | 1                | ms      | u16 | R   |
|    | 0xD008  | 1      | Datum und Uhrzeit der koordinierten<br>Weltzeit:<br>1: Zeit eingestellt<br>0: Zeit nicht eingestellt                                                                                                    | 0   | 1          | 1                |         | u16 | R   |
|    | 0xD009  | 2      | Zeitstempelmaschine, Sekunden ab<br>dem ersten Anlauf der Maschine                                                                                                    | 0   | 2147483647 | 1                | S       | s32 | R   |
|    | 0xD00B  | 1      | Zeitstempelmaschine: Zusatz in ms                                                                                                    |     | 999        | 1                | ms      | u16 | R   |
|    | 0xD00C  | 2      | Betriebsstundenzähler:<br>Sekunden ab dem letzten Anlauf                                                                                                    | 0   | 2147483647 | 1                | S       | s32 | R   |
|    | 0xD00E  | 1      | Nummer des Anlaufs: Zuwachs bei je-<br>dem Einschalten/Reset                                                                                                    | 0   | 65535      | 1                |         | u16 | R   |
|    | 0xD00F  | 1      | Konfigurierzähler:<br>erhöht sich mit jeder Konfiguration                                                                                                    | 0   | 65535      | 1                |         | u16 | R   |
|    | 0xD010  | 2      | Phase-Phase Spannung:<br>Alarmschwelle LOW                                                                                                    | 0   | 45000      | 10 <sup>-2</sup> | V       | s32 | R/W |
|    | 0xD012  | 2      | Phase-Phase Spannung:<br>Alarmschwelle HIGH                                                                                                    | 0   | 45000      | 10 <sup>-2</sup> | V       | s32 | R/W |
|    | 0xD014  | 2      | Phase-Phase Spannung:<br>Warnschwelle LOW                                                                                                    | 0   | 45000      | 10 <sup>-2</sup> | V       | s32 | R/W |
|    | 0xD016  | 2      | Phase-Phase Spannung:<br>Warnschwelle HIGH                                                                                                    | 0   | 45000      | 10 <sup>-2</sup> | V       | s32 | R/W |
|    | 0xD018  | 2      | Phase-Phase Spannung: Hysterese                                                                                                    | 0   | 1000       | 10 <sup>-1</sup> | %       | s32 | R/W |
|    | 0xD01A  | 2      | Phase-Neutral Spannung:<br>Alarmschwelle LOW                                                                                                    | 0   | 26000      | 10 <sup>-2</sup> | V       | s32 | R/W |

Tab. 18: Geräteeinstellungen

DE

| Adresse | Wörter | Beschreibung                                  | Min | Мах   | RES              | Einheit | DT  | ACS |
|---------|--------|-----------------------------------------------|-----|-------|------------------|---------|-----|-----|
| 0xD01C  | 2      | Phase-Neutral Spannung:<br>Alarmschwelle HIGH | 0   | 26000 | 10-2             | V       | s32 | R/W |
| 0xD01E  | 2      | Phase-Neutral Spannung:<br>Warnschwelle LOW   | 0   | 26000 | 10 <sup>-2</sup> | V       | s32 | R/W |
| 0xD020  | 2      | Phase-Neutral Spannung:<br>Warnschwelle HIGH  | 0   | 26000 | 10 <sup>-2</sup> | V       | s32 | R/W |
| 0xD022  | 2      | Phase-Neutral Spannung: Hysterese             | 0   | 1000  | 10 <sup>-1</sup> | %       | s32 | R/W |
| 0xD024  | 2      | Strom: Alarmschwelle LOW                      | 0   | 1)    | 10 <sup>-1</sup> | А       | s32 | R/W |
| 0xD026  | 2      | Strom: Alarmschwelle HIGH                     | 0   | 1)    | 10 <sup>-1</sup> | А       | s32 | R/W |
| 0xD028  | 2      | Strom: Warnschwelle LOW                       | 0   | 1)    | 10 <sup>-1</sup> | А       | s32 | R/W |
| 0xD02A  | 2      | Strom: Warnschwelle HIGH                      | 0   | 1)    | 10 <sup>-1</sup> | А       | s32 | R/W |
| 0xD02C  | 2      | Strom: Hysterese                              | 0   | 1000  | 10 <sup>-1</sup> | %       | s32 | R/W |
| 0xD02E  | 2      | Strom Neutralleiter:<br>Alarmschwelle LOW     | 0   | 1)    | 10 <sup>-1</sup> | A       | s32 | R/W |
| 0xD030  | 2      | Strom Neutralleiter:<br>Alarmschwelle HIGH    | 0   | 1)    | 10 <sup>-1</sup> | А       | s32 | R/W |
| 0xD032  | 2      | Strom Neutralleiter:<br>Warnschwelle LOW      | 0   | 1)    | 10 <sup>-1</sup> | А       | s32 | R/W |
| 0xD034  | 2      | Strom Neutralleiter:<br>Warnschwelle HIGH     | 0   | 1)    | 10 <sup>-1</sup> | A       | s32 | R/W |
| 0xD036  | 2      | Strom Neutralleiter: Hysterese                | 0   | 1000  | 10 <sup>-1</sup> | %       | s32 | R/W |
| 0xD038  | 2      | Gesamte Wirkleistung:<br>Alarmschwelle LOW    | 2)  | 2)    | 10 <sup>-2</sup> | kW      | s32 | R/W |
| 0xD03A  | 2      | Gesamte Wirkleistung:<br>Alarmschwelle HIGH   | 2)  | 2)    | 10 <sup>-2</sup> | kW      | s32 | R/W |
| 0xD03C  | 2      | Gesamte Wirkleistung:<br>Warnschwelle LOW     | 2)  | 2)    | 10 <sup>-2</sup> | kW      | s32 | R/W |
| 0xD03E  | 2      | Gesamte Wirkleistung:<br>Warnschwelle HIGH    | 2)  | 2)    | 10 <sup>-2</sup> | kW      | s32 | R/W |
| 0xD040  | 2      | Gesamte Wirkleistung: Hysterese               | 0   | 1000  | 10 <sup>-1</sup> | %       | s32 | R/W |
| 0xD042  | 2      | Gesamte Blindleistung:<br>Alarmschwelle LOW   | 0   | 2)    | 10 <sup>-2</sup> | kW      | s32 | R/W |
| 0xD044  | 2      | Gesamte Blindleistung:<br>Alarmschwelle HIGH  | 0   | 2)    | 10 <sup>-2</sup> | kW      | s32 | R/W |
| 0xD046  | 2      | Gesamte Blindleistung:<br>Warnschwelle LOW    | 0   | 2)    | 10 <sup>-2</sup> | kW      | s32 | R/W |
| 0xD048  | 2      | Gesamte Blindleistung:<br>Warnschwelle HIGH   | 0   | 2)    | 10 <sup>-2</sup> | kW      | s32 | R/W |
| 0xD04A  | 2      | Gesamte Blindleistung: Hysterese              | 0   | 1000  | 10 <sup>-1</sup> | %       | s32 | R/W |
| 0xD04C  | 2      | Gesamte Scheinleistung:<br>Alarmschwelle LOW  | 2)  | 2)    | 10 <sup>-2</sup> | kW      | s32 | R/W |

Tab. 18: Geräteeinstellungen

| Adresse | Wörter | Beschreibung                                  | Min | Max  | RES              | Einheit | DT    | ACS |
|---------|--------|-----------------------------------------------|-----|------|------------------|---------|-------|-----|
| 0xD04E  | 2      | Gesamte Scheinleistung:<br>Alarmschwelle HIGH | 2)  | 2)   | 10 <sup>-2</sup> | kW      | s32   | R/W |
| 0xD050  | 2      | Gesamte Scheinleistung:<br>Warnschwelle LOW   | 2)  | 2)   | 10 <sup>-2</sup> | kW      | s32   | R/W |
| 0xD052  | 2      | Gesamte Scheinleistung:<br>Warnschwelle Hoch  | 2)  | 2)   | 10 <sup>-2</sup> | kW      | s32   | R/W |
| 0xD054  | 2      | Gesamte Scheinleistung: Hysterese             | 0   | 1000 | 10 <sup>-1</sup> | %       | s32   | R/W |
| 0xD056  | 20     | Benutzerdefiniertes Feld 1                    | 3)  | 3)   |                  |         | ASCII | R/W |
| 0xD06A  | 20     | Benutzerdefiniertes Feld 2                    | 3)  | 3)   |                  |         | ASCII | R/W |

Tab. 18: Geräteeinstellungen

1)  $I_{MAX} = I_N + 20$  %,  $I_N$ : Nennstrom.

Der Nennstrombereich erstreckt sich von 150 A, 250 A, 400 A bis 600 A und steht dem ModBus über "Gerätekennung", Parameter "Nennleistung" zur Verfügung.

 $I_{MAX} = 600 \text{ A} + 20 \% = 720 \text{ A}$ Max =  $I_{MAX} / \text{RES} = 7200$ 

 $\begin{array}{l} 2) \ P_{MAX} = Q_{MAX} = S_{MAX} = U_{MAX} \cdot I_{MAX}, \ U_{MAX} = 450 V \\ I_{MAX} = 720A => P_{MAX} = 324 \ kW \\ Min = -P_{MAX} / RES = -32400 \\ Max = P_{MAX} / RES = 32400 \\ => Qtot_{MAX} = 3^{*}Q_{MAX} = 972 \ kW \\ Min = - Qtot_{MAX} / RES = -97200 \\ Max = Qtot_{MAX} / RES = 97200 \end{array}$ 

3) Die benutzerdefinierten Felder 1 und 2 sind benutzerkonfigurierbare ASCII Strings, die maximal 40 Zeichen, einschließlich NULL-Beendigung, beinhalten. Standardmäßig sind die benutzerdefinierten Felder 1/2 mit dem String "Custom field 1/2" beschrieben.

Beim Schreiben auf eines der benutzerdefinierten Felder müssen immer 40 Bytes geschrieben werden. Ungenutzte Bytes müssen auf 0 gesetzt werden.

DE

#### 5.5 Datenregister

Die in Tabelle 19 beschriebenen Datenregister werden durch den Befehl 0x03 (Holding Register auslesen) ausgelesen.

Alle in Tabelle 19 beschriebenen Register sind nur Leseregister.

| ADDR   | Wörter | Beschreibung                       | Min | Max   | RES              | Einheit | DT  |
|--------|--------|------------------------------------|-----|-------|------------------|---------|-----|
| 0x0002 | 2      | RMS Phase-Phase Spannung U12       | 0   | 45000 | 10 <sup>-2</sup> | V       | s32 |
| 0x0004 | 2      | RMS Phase-Phase Spannung U23       | 0   | 45000 | 10 <sup>-2</sup> | V       | s32 |
| 0x0006 | 2      | RMS Phase-Phase Spannung U31       | 0   | 45000 | 10 <sup>-2</sup> | V       | s32 |
| 0x0008 | 2      | RMS Phase-Neutral Spannung V1N     | 0   | 26000 | 10 <sup>-2</sup> | V       | s32 |
| 0x000A | 2      | RMS Phase-Neutral Spannung V2N     | 0   | 26000 | 10 <sup>-2</sup> | V       | s32 |
| 0x000C | 2      | RMS Phase-Neutral Spannung V3N     | 0   | 26000 | 10 <sup>-2</sup> | V       | s32 |
| 0x000E | 2      | RMS Strom an Phase 1: I1           | 0   | 1)    | 10 <sup>-1</sup> | А       | s32 |
| 0x0010 | 2      | RMS Strom an Phase 2: I2           | 0   | 1)    | 10 <sup>-1</sup> | А       | s32 |
| 0x0012 | 2      | RMS Strom an Phase 3: I3           | 0   | 1)    | 10 <sup>-1</sup> | А       | s32 |
| 0x0014 | 2      | RMS Strom an Neutralleiter: IN     | 0   | 1)    | 10 <sup>-1</sup> | А       | s32 |
| 0x0016 | 2      | Wirkleistung an Phase 1 P1         | 0   | 2)    | 10 <sup>-2</sup> | kW      | s32 |
| 0x0018 | 2      | Wirkleistung an Phase 2 P2         | 0   | 2)    | 10 <sup>-2</sup> | kW      | s32 |
| 0x001A | 2      | Wirkleistung an Phase 3 P3         | 0   | 2)    | 10 <sup>-2</sup> | kW      | s32 |
| 0x001C | 2      | Gesamte Wirkleistung Ptot          | 0   | 3)    | 10 <sup>-2</sup> | kW      | s32 |
| 0x001E | 2      | Blindleistung an Phase 1 Q1        | 2)  | 2)    | 10 <sup>-2</sup> | kvar    | s32 |
| 0x0020 | 2      | Blindleistung an Phase 2 Q2        | 2)  | 2)    | 10 <sup>-2</sup> | kvar    | s32 |
| 0x0022 | 2      | Blindleistung an Phase 3 Q3        | 2)  | 2)    | 10 <sup>-2</sup> | kvar    | s32 |
| 0x0024 | 2      | Gesamte Blindleistung Qtot         | 3)  | 3)    | 10 <sup>-2</sup> | kvar    | s32 |
| 0x0026 | 2      | Scheinleistung an Phase 1 S1       | 0   | 2)    | 10 <sup>-2</sup> | kVA     | s32 |
| 0x0028 | 2      | Scheinleistung an Phase 2 S2       | 0   | 2)    | 10 <sup>-2</sup> | kVA     | s32 |
| 0x002A | 2      | Scheinleistung an Phase 3 S3       | 0   | 2)    | 10 <sup>-2</sup> | kVA     | s32 |
| 0x002C | 2      | Gesamte Scheinleistung Stot        | 0   | 3)    | 10 <sup>-2</sup> | kVA     | s32 |
| 0x002E | 2      | Maximale Spannung U12, U23, U31    | 0   | 45000 | 10 <sup>-2</sup> | V       | s32 |
| 0x0030 | 2      | Maximale Spannung V1N, V2N, V3N    | 0   | 26000 | 10 <sup>-2</sup> | V       | s32 |
| 0x0032 | 2      | Maximaler Strom I1, I2, I3         | 0   | 1)    | 10 <sup>-1</sup> | А       | s32 |
| 0x0034 | 2      | Maximale Wirkleistung P1, P2, P3   | 0   | 2)    | 10 <sup>-2</sup> | kW      | s32 |
| 0x0036 | 2      | Maximale Blindleistung Q1, Q2, Q3  | 2)  | 2)    | 10 <sup>-2</sup> | kvar    | s32 |
| 0x0038 | 2      | Maximale Scheinleistung S1, S2, S3 | 0   | 2)    | 10 <sup>-2</sup> | kVA     | s32 |
| 0x003A | 2      | Minimale Spannung U12, U23, U31    | 0   | 45000 | 10 <sup>-2</sup> | V       | s32 |
| 0x003C | 2      | Minimale Spannung V1N, V2N, V3N    | 0   | 26000 | 10 <sup>-2</sup> | V       | s32 |
| 0x003E | 2      | Minimaler Strom I1, I2, I3         | 0   | 1)    | 10 <sup>-1</sup> | А       | s32 |
| 0x0040 | 2      | Minimale Wirkleistung P1, P2, P3   | 0   | 2)    | 10 <sup>-2</sup> | kW      | s32 |

Tab. 19: Datenregister

| <br>. · | π. |  |
|---------|----|--|
|         |    |  |

| ADDR       | Wörter | Beschreibung                                       | Min  | Max        | RES              | Einheit | DT  |
|------------|--------|----------------------------------------------------|------|------------|------------------|---------|-----|
| 0x0042     | 2      | Minimale Blindleistung Q1, Q2, Q3                  | 2)   | 2)         | 10 <sup>-2</sup> | kvar    | s32 |
| 0x0044     | 2      | Minimale Scheinleistung S1, S2, S3                 | 0    | 2)         | 10 <sup>-2</sup> | kVA     | s32 |
| 0x0046     | 2      | Arithmetisches Mittel aus U12, U23 und U31         | 0    | 45000      | 10 <sup>-2</sup> | V       | s32 |
| 0x0048     | 2      | Arithmetisches Mittel aus V1N, V2N und V3N         | 0    | 26000      | 10 <sup>-2</sup> | V       | s32 |
| 0x004A     | 2      | Arithmetisches Mittel aus I1, I2 und I3            | 0    | 1)         | 10 <sup>-1</sup> | А       | s32 |
| 0x004C     |        | Reserviert                                         |      |            |                  |         |     |
| <br>0x004F |        |                                                    |      |            |                  |         |     |
| 0x0050     | 2      | Leistungsfaktor an Phase 1 PF1 ( $\cos \phi$ )     | -100 | 100        | 10 <sup>-2</sup> |         | s32 |
| 0x0052     | 2      | Leistungsfaktor an Phase 2 PF2 (cos φ)             | -100 | 100        | 10 <sup>-2</sup> |         | s32 |
| 0x0054     | 2      | Leistungsfaktor an Phase 3 PF3 (cos φ)             | -100 | 100        | 10 <sup>-2</sup> |         | s32 |
| 0x0056     | 2      | Gesamtleistungsfaktor PFTOT                        | -100 | 100        | 10 <sup>-2</sup> |         | s32 |
| 0x0058     | 2      | Netzfrequenz F                                     | 0    | 650        | 10 <sup>-1</sup> | Hz      | s32 |
| 0x005A     | 2      | THDf von U12                                       | 0    | 1000       | 10 <sup>-1</sup> | %       | s32 |
| 0x005C     | 2      | THDf von U23                                       | 0    | 1000       | 10 <sup>-1</sup> | %       | s32 |
| 0x005E     | 2      | THDf von U31                                       | 0    | 1000       | 10 <sup>-1</sup> | %       | s32 |
| 0x0060     | 2      | THDf von V1N                                       | 0    | 1000       | 10 <sup>-1</sup> | %       | s32 |
| 0x0062     | 2      | THDf von V2N                                       | 0    | 1000       | 10 <sup>-1</sup> | %       | s32 |
| 0x0064     | 2      | THDf von V3N                                       | 0    | 1000       | 10 <sup>-1</sup> | %       | s32 |
| 0x0066     | 2      | THDf von I1                                        | 0    | 1000       | 10 <sup>-1</sup> | %       | s32 |
| 0x0068     | 2      | THDf von I2                                        | 0    | 1000       | 10 <sup>-1</sup> | %       | s32 |
| 0x006A     | 2      | THDf von I3                                        | 0    | 1000       | 10 <sup>-1</sup> | %       | s32 |
| 0x006C     | 2      | Summe Wirkenergie Ea                               | 0    | 2147483647 | 10 <sup>-1</sup> | kWh     | s32 |
| 0x006E     | 2      | Summe Blindenergie Er                              | 0    | 2147483647 | 10 <sup>-1</sup> | kvarh   | s32 |
| 0x0070     | 2      | Summe Scheinenergie Es                             | 0    | 2147483647 | 10 <sup>-1</sup> | kVAh    | s32 |
| 0x0072     | 2      | Direkte Wirkenergie EalN                           | 0    | 2147483647 | 10 <sup>-1</sup> | kWh     | s32 |
| 0x0074     | 2      | Reverse Wirkenergie EaOUT                          | 0    | 2147483647 | 10 <sup>-1</sup> | kWh     | s32 |
| 0x0076     | 2      | Summe Wirkenergie Ea benutzerdefiniert             | 0    | 2147483647 | 10 <sup>-1</sup> | kWh     | s32 |
| 0x0078     | 2      | Summe Wirkenergie Laufzeit                         | 0    | 2147483647 | 1                | S       | s32 |
| 0x007A     | 2      | Summe Wirkenergie benutzerdefinierte Lauf-<br>zeit | 0    | 2147483647 | 1                | S       | s32 |
| 0x007C     | 2      | Temperatur                                         | 0    | 2147483647 | 10 <sup>-1</sup> | °C      | s32 |
| 0x007E     | 1      | Error Register 4)                                  | 0    | 0xFF       | 1                |         | u16 |
| 0x007F     |        | Reserviert                                         |      |            |                  |         |     |
| 0x0080     | 1      | RMS Phase-Phase Spannungszustand                   | 5)   | 5)         | 1                |         | u16 |
| 0x0081     | 1      | RMS Phase-Neutral Spannungszustand                 | 5)   | 5)         | 1                |         | u16 |

Tab. 19: Datenregister

DE

| ADDR             | Wörter | Beschreibung                       | Min | Max | RES | Einheit | DT  |
|------------------|--------|------------------------------------|-----|-----|-----|---------|-----|
| 0x0082           | 1      | RMS Strom an Phase-Zustand         | 5)  | 5)  | 1   |         | u16 |
| 0x0083           | 1      | RMS Strom an Neutralleiter-Zustand | 5)  | 5)  | 1   |         | u16 |
| 0x0084           | 1      | Wirkleistungszustand               | 5)  | 5)  | 1   |         | u16 |
| 0x0085           | 1      | Blindleistungszustand              | 5)  | 5)  | 1   |         | u16 |
| 0x0086           | 1      | Scheinleistungszustand             | 5)  | 5)  | 1   |         | u16 |
| 0x0087           | 1      | Temperaturstatus                   | 6)  | 6)  | 1   |         | u16 |
| 0x0088<br>0x008F |        | Reserviert                         |     |     |     |         |     |

Tab. 19: Datenregister

1)  $I_{MAX} = I_N + 20\%$ ,  $I_N$ : Nennstrom.

Der Nennstrombereich erstreckt sich von 150 A, 250 A, 400 A bis 600 A und steht dem ModBus über "Gerätekennung", Parameter "Nennleistung" zur Verfügung.

 $I_{MAX} = 600A + 20\% = 720A$ Max =  $I_{MAX} / RES = 7200$ 

2)  $P_{MAX} = Q_{MAX} = S_{MAX} = U_{MAX} \cdot I_{MAX}, U_{MAX} = 450V$   $I_{MAX} = 720A \Rightarrow P_{MAX} = 324 \text{ kW}$   $Min = -P_{MAX} / \text{ RES} = -32400$   $Max = P_{MAX} / \text{ RES} = 32400$ 

3)  $Qtot_{MAX} = 3^{*}Q_{MAX} = 972 \text{ kW}$ Min = -  $Qtot_{MAX} / \text{RES} = -97200$ Max =  $Qtot_{MAX} / \text{RES} = 97200$ 

4) Das Error Register ist ein Feld mit 8 Bits und orientiert sich am Fehlerregister der CMC III. Jedes Bit steht für einen speziellen Fehlertyp, es werden folgende Fehler unterstützt:

- Bit 0: Allgemeiner Fehler (System Fehler)

– Bit 3: Temperatur (Gerätetemperatur zu hoch)

5) Der allgemeine Zustand eines Parameters kann folgende Werte beinhalten:

1: Nicht verfügbar, d.h. Strom-Neutralleiter in einem 3-Phasen-Netz

4: Werte in Ordnung

6: Warnung, Wert zu hoch

7: Alarm, Wert zu niedrig

- 8: Alarm, Wert zu hoch
- 9: Warnung, Wert zu niedrig

6) Der Temperatur Status nutzt die gleichen Werte wie in 5) unterstützt aber nur:

4: Wert in Ordnung

8: Alarm, Wert zu hoch

**Rittal NH-Messmodul** 

#### 5.6 Alarm-Konfiguration

Die Erzeugung von Alarmen und Warnungen steht für die in Tabelle 20 beschriebenen Prozesswerte zur Verfügung.

Spannungs- und Stromalarme werden vom minimalen und maximalen Wert erzeugt, die Alarme für leistungsbezogene Werte werden vom Gesamtwert der drei Phasen erzeugt.

| Wert                                   | Unterer Bezugswert | Oberer Bezugswert  |
|----------------------------------------|--------------------|--------------------|
| Phase-Phase Spannung (U12, U23, U31)   | Min(U12, U23, U31) | Max(U12, U23, U31) |
| Phase-Neutral Spannung (V1N, V2N, V3N) | Min(V1N, V2N,V3N)  | Max(V1N, V2N,V3N)  |
| Strom an Phase (I1, I2, I3)            | Min(I1, I2, I3)    | Max(I1, I2, I3)    |
| Strom an Neutralleiter (IN)            | IN                 | IN                 |
| Wirkleistung (P1, P2, P3)              | Ptot = P1+P2+P3    | Ptot = P1+P2+P3    |
| Blindleistung (Q1, Q2, Q3)             | Qtot = Q1+Q2+Q3    | Qtot = Q1+Q2+Q3    |
| Scheinleistung (S1, S2, S3)            | Stot = S1+S2+S3    | Stot = S1+S2+S3    |

Tab. 20: Alarm-/Warnwerte und Bezugswerte

Wenn ein Alarm oder eine Warnung ansteht, wird der allgemeine Status der Werte (Datenregister 0x0080... 0x0086) auf den entsprechenden Status gesetzt:

6: Warnung, Wert zu hoch

7: Alarm, Wert zu niedrig

8: Alarm, Wert zu hoch

9: Warnung, Wert zu niedrig

#### 5.6.1 Konfigurationswerte

Die Konfiguration befindet sich in den Geräteeinstellungen (Register 0xD010...0xD054) und stellt für jeden Wert 5 Register zur Verfügung: Warnschwelle LOW/HIGH, Alarmschwelle LOW/HIGH und Hysterese.

#### Unterer Grenzwert:

Ein Alarm oder eine Warnung steht an (Status = 7/9), wenn der Wert unter den unteren Schwellenwert fällt, und wird auf Leerlauf gesetzt (Status 4 = in Ordnung), wenn der Wert höher als der untere Schwellenwert + Hysterese ist.

#### **Oberer Grenzwert:**

Ein Alarm oder eine Warnung steht an (Status = 6/8), wenn der Wert den oberen Schwellenwert übersteigt, und wird auf Leerlauf gesetzt (Status 4 = in Ordnung), wenn der Wert unter den oberen Schwellenwert - Hysterese fällt.

Der Hysteresewert in % entspricht immer dem konfigurierten maximalen Wert der Alarm- bzw. Warnschwelle.

#### 5.6.2 Beispiel

- Phase-Neutral Spannung, Min = 195 V
- Warnschwelle LOW: 200 V
- Hysterese 10 %

Die untere Warnung steht an: Wert < 200 V (Status = 9).

Bedingung zum Zurücksetzen der Warnung auf Leerlauf (Status = 4): Wert > 220 V

Zur Deaktivierung eines Alarms/einer Warnung müssen die entsprechenden Werte lediglich auf die konfigurierbaren maximalen und minimalen Werte gesetzt werden (siehe Grenzwerte und zusätzliche Hinweise in Tabelle 19).

Es steht für die Alarme/Warnungen keine gesonderte Konfiguration zur Aktivierung/Deaktivierung zur Verfügung.

Zur Nutzung der Alarm- und Warnungsfunktionalität ohne Hysterese werden die entsprechenden Werte auf 0 % konfiguriert.

#### 5.7 Gerätekennung

Das NH-Messmodul unterstützt die in Tabelle 21 beschriebene erweiterte Gerätekennung gemäß dem ModBus-Anwendungsprotokoll.

Die spezifischen Objekte werden mit der tatsächlichen Länge des ASCII Strings übertragen.

Die unterstützten Zugriffstypen sind wie folgt:

– 01: grundlegende Gerätekennung (Bitstrom-Zugang)

– 02: reguläre Gerätekennung (Bitstrom-Zugang)

– 03: erweiterte Gerätekennung (Bitstrom-Zugang)

Die in Tabelle 21 definierten Objektwerte sind lediglich Beispiele, die Inhalte der Objektwerte werden am Produktionsstandort gespeichert.

| Objekt ID | Objektname                         | Тур   | Objektwert                      |
|-----------|------------------------------------|-------|---------------------------------|
| 0x02      | Versionsnummer (Produkt)           | ASCII | 1.0.0                           |
| 0x03      | Verkäufer URL                      | ASCII | www.rittal.com                  |
| 0x04      | Produktname (Markenname)           | ASCII | Rittal                          |
| 0x05      | Modellbezeichnung (Name der Reihe) | ASCII | NH-Messmodul                    |
| 0x80      | Produktcode (Seriennummer)         | ASCII | 10 stellig (vgl. Abschnitt 3.5) |
| 0x82      | Produtktionsdatum (Woche und Jahr) | ASCII | WWJJ                            |
| 0x83      | Softwareversion                    | ASCII | V01.00                          |
| 0x84      | Hardwareversion                    | ASCII | V01.00                          |
| 0x86      | Nennleistung                       | ASCII | 150/250/400/600                 |

Tab. 21: Gerätekennung

#### 5.8 User Blocks

Die Funktion der User Blocks (0x43) erlaubt es eine nicht zusammenhängende Gruppe von Geräteeinstellungen und/oder Datenregistern in einem Befehl abzufragen. Dabei werden die Unterbefehle 0x01 (Einrichtung), 0x02 (Lesen) und 0x03 (Schreiben) unterstützt.

Es werden bis zu 8 User Blocks unterstützt. Diese müssen in einer speziellen Einrichtung initialisiert werden. Wird der Block nicht initialisiert, führt ein Lese- oder Schreibzugriff zu einem Fehler.

Wenn das NH-Messmodul oder das ModBus-Interface neu gestartet werden – dies ist auch der Fall, wenn die ModBus-Einstellungen geändert werden – müssen die benutzerdefinierten Blöcke neu initialisiert werden.

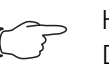

#### Hinweis:

Das Ändern der Baudrate oder das Ändern der Slave-Adresse führt zu einem Neustart des ModBus-Interfaces.

Ein User-Block-Befehl beginnt mit einem Befehlsanfrage-Kopf, der in der folgenden Tabelle dargestellt ist:

| Byte | Daten | Beschreibung        |
|------|-------|---------------------|
| 0    | 0x43  | Befehl "User Block" |
| 1    | 0x16  | Magische Zahl (MSB) |
| 2    | 0x64  | Magische Zahl (LSB) |

Tab. 22: Befehlsanfrage-Kopf

| Byte | Daten    | Beschreibung                                                           |
|------|----------|------------------------------------------------------------------------|
| 3    | 0x010x03 | Unterbefehl:<br>0x01 = Einrichtung<br>0x02 = Lesen<br>0x03 = Schreiben |
| 4    | 0x010x08 | ID des "User Blocks" (1…8)                                             |
| 5    | 0x010x78 | Anzahl an Variablen (1120)                                             |

Tab. 22: Befehlsanfrage-Kopf

Eine erfolgreiche Antwort startet mit einem Antwort-Kopf, welcher in der nachfolgenden Tabelle dargestellt ist:

| Byte | Daten    | Beschreibung                                                           |
|------|----------|------------------------------------------------------------------------|
| 0    | 0x43     | Befehl "User Block"                                                    |
| 1    | 0x010x03 | Unterbefehl:<br>0x01 = Einrichtung<br>0x02 = Lesen<br>0x03 = Schreiben |
| 2    | 0x010x08 | ID des "User Blocks" (1…8)                                             |
| 3    | 0x010x78 | Anzahl an Variablen (1120)                                             |

Tab. 23: Antwort-Kopf

Wenn ein Fehler auftritt, antwortet der Slave mit einem der ModBus-Fehler-Codes nach folgendem Schema: Byte 0: 0x43 + 0x80 und einem der in der folgenden Tabelle dargestellten Codes in Byte 1:

| ModBusFehler |                             | Beschreibung                                                                                                    |
|--------------|-----------------------------|----------------------------------------------------------------------------------------------------|
| 0x02         | Adress-Wert<br>stimmt nicht | Die Adresse des benutzerdefinierten Blocks<br>stimmt nicht, unzulässige Einrichtung des<br>User Blocks.                                                                                                    |
| 0x03         | Daten stimmen<br>nicht      | <ul> <li>Falsches Datenformat oder Werte außerhalb<br/>des gültigen Bereichs:</li> <li>magische Zahl stimmt nicht</li> <li>nicht unterstützter Unterbefehl</li> <li>nicht unterstützte ID des User Blocks</li> <li>unzulässige Anzahl an Variablen</li> <li>die Antwort überschreitet die maximale<br/>Größe des Modbus-Telegrams</li> <li>kein Schreibezugriff</li> <li>zu schreibender Wert außerhalb des gülti-<br/>gen Bereichs</li> <li>User Block nicht initialisiert</li> </ul> |
| 0x04         | Server Gerätefeh-<br>ler    | nicht zu behebender Fehler                                                                                                    |

Tab. 24: Fehler-Codes

#### 5.8.1 Beispiel

#### Einrichtung

Das Beispiel zeigt die Einrichtung eines User Blocks mit der ID 1 und 4 Variablen (3 Daten-Register und 1 Geräte-Einstellungs-Register).

| Befehl | sanfrage | -Kopf |      |      |      | 0      | 1 | 2      | 3 | 4      | 5 | 6      | 7 | D |
|--------|----------|-------|------|------|------|--------|---|--------|---|--------|---|--------|---|---|
| 0x43   | 0x16     | 0x64  | 0x01 | 0x01 | 0x04 | 0xD004 | Ļ | 0x0002 |   | 0x0100 | ) | 0x0200 |   |   |

Die Antwort beinhaltet nur den Kopf.

#### Antwort-Kopf

| -    |      |      |      |
|------|------|------|------|
| 0x43 | 0x01 | 0x01 | 0x04 |

#### Lesen

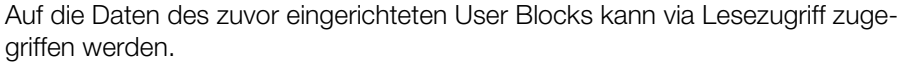

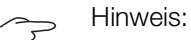

Die Anzahl der zu lesenden Werte darf nicht die Anzahl der definierten Variablen im User-Block überschreiten. Eine Lese-Anfrage mit einer geringeren Anzahl Variablen ist jederzeit möglich.

| Befehlsanfrage-Kopf |      |      |      |      |      |  |
|---------------------|------|------|------|------|------|--|
| 0x43                | 0x16 | 0x64 | 0x02 | 0x01 | 0x04 |  |

Die Antwort beinhaltet die zuvor eingerichteten Werte:

| Antwor | t-Kopf |      |      | 0    | 1   | 2    | 3     | 4 | 5 | 6    | 7      | 8 | 9 | 10   | 11    | 12 | 13 |
|--------|--------|------|------|------|-----|------|-------|---|---|------|--------|---|---|------|-------|----|----|
| 0x43   | 0x02   | 0x01 | 0x04 | 0x00 | )02 | 0x00 | 08c1c | k |   | 0x00 | )008cf | 1 |   | 0x00 | 00001 | 12 |    |

#### Schreiben

Der User Block in diesem Beispiel besitzt nur ein Register mit Schreibzugriff. Dies bedeutet, dass ein Schreibe-Zugriff mit maximal einer Variablen erfolgen darf.

| Befehlsa | Befehlsanfrage-Kopf |      |      |      |      |        |  |
|----------|---------------------|------|------|------|------|--------|--|
| 0x43     | 0x16                | 0x64 | 0x03 | 0x01 | 0x01 | 0xD004 |  |

Die Antwort beinhaltet nur den Kopf.

| Antwort-Kopf |      |      |      |
|--------------|------|------|------|
| 0x43         | 0x03 | 0x01 | 0x01 |

### 6 Installation und Bedienung Zubehör

Das "LCD Display für Monitoring" und das "Netzteil für Display und ModBus" sind entsprechend der dem jeweiligen Produkt beiliegenden Montageanleitung, unter Beachtung der Sicherheitshinweise (vgl. Abschnitt 2 "Sicherheitshinweise"), zu montieren.

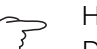

Hinweis:

Das Display ist immer der ModBus-Master. Wenn es installiert ist, sind keine anderen ModBus-Master möglich.

#### 6.1 Installation Netzteil für Display und ModBus

Stellen Sie eine Verbindung zwischen dem NH-Messmodul und dem "Netzteil für Display und Modbus" wie folgt her:

- Verbinden Sie ein Ende eines RJ 45-Kabels mit einem beliebigen ModBus-Anschluss des NH-Messmoduls.
- Verbinden Sie das andere Ende des RJ 45-Kabels mit dem Anschluss Mod-Bus-IN am "Netzteil für Display und Modbus".
- Weitere NH-Messmodule verbinden Sie in Reihe mit dem 1. NH-Messmodul.

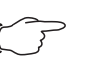

#### Hinweis:

Verbindungskabel in verschiedenen Längen können über die Fa. Rittal bezogen werden.

Um das NH-Messmodul unabhängig von CMC III PU und Stromschienensystem mit Spannung zu versorgen, nutzen Sie bitte den dem Netzteil beiliegenden Adapter.

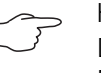

#### Hinweis:

Diese Schritte müssen Sie nicht durchführen, wenn Sie eine CMC III PU nutzen oder wenn Ihnen eine Spannungsversorgung via Stromschienensystem ausreicht.

- Verbinden Sie den Adapter mit dem Anschluss "ModBus-OUT" am "Netzteil für Display und Modbus".
- Verbinden Sie ein Ende eines RJ 45-Kabels mit der Buchse des Adapters.
- Verbinden Sie das andere Ende des RJ 45-Kabels mit einem beliebigen CAN-Bus Anschluss eines NH-Messmoduls.
- Weitere NH-Messmodule verbinden Sie in Reihe mit dem 1. NH-Messmodul über die CAN-Bus Anschlüsse.

#### 6.2 Installation LCD Display für Monitoring

Verbinden Sie das "LCD Display für Monitoring" mit dem Netzteil für Display und ModBus mit dem dem LCD-Display beiliegenden RJ 12-Kabel.

Hinweis:

Bitte beachten Sie, dass das beigelegte Kabel eine Länge von 2 Metern hat. Versuchen Sie das Netzteil und Display so zu platzieren, dass die Kabellänge zur Verbindung der Geräte ausreicht. Längere Kabel sind im Handel erhältlich. Es kann auch ein RJ 11-Kabel genutzt werden.

#### 6.3 Bedienung LCD Display für Monitoring

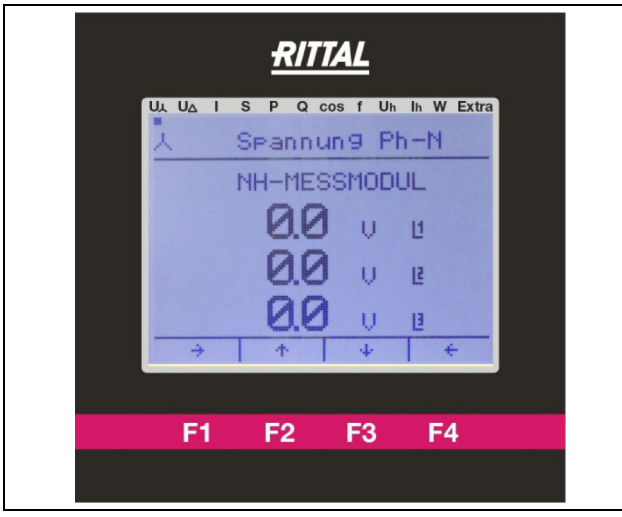

Abb. 7: LCD Display für Monitoring

Die Anzeige am Display ist folgendermaßen aufgebaut:

- Der Punkt am oberen Bildschirmrand zeigt den derzeitig ausgewählten Menüpunkt an.
- Die Funktionstasten F1–F4 f
  ühren die im unteren Bildschirmrand abgebildete Funktion aus. In der Abbildung: F1 = "→", F2 = "↑", …
- Mit den Pfeiltasten "→" (F1) und "←" (F4) navigieren Sie durch die verschiedenen Anzeigeoptionen des Displays.
- Mit den Pfeiltasten "↑" (F2) und "↓" (F3) navigieren Sie durch die an dem Display angeschlossenen NH-Messmodule.

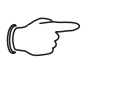

#### Hinweis:

Nachfolgend wird zur vereinfachten Darstellung nur die Anzeige des Displays dargestellt.

#### 6.3.1 Einrichtung eines Messmoduls am LCD Display für Monitoring

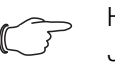

#### Hinweis: Jede ModBus-Adresse darf in einem Verbund von Messmodulen nur einmal vorkommen. Sollten zwei Messmodule mit identischer ModBus-Adresse verbunden werden, führt dies zu einem Kommunikationsfehler. Verbinden Sie die Module in diesem Fall einzeln und vergeben Sie unterschiedliche ModBus-Adressen.

■ Navigieren Sie mit den Pfeiltasten "→" (F1) oder "←" (F4) zum Menüpunkt "Extra" auf die Anzeige "Setup Auswahl" und bestätigen Sie den Menüpunkt "Geräteliste" mit "ok" (F3).

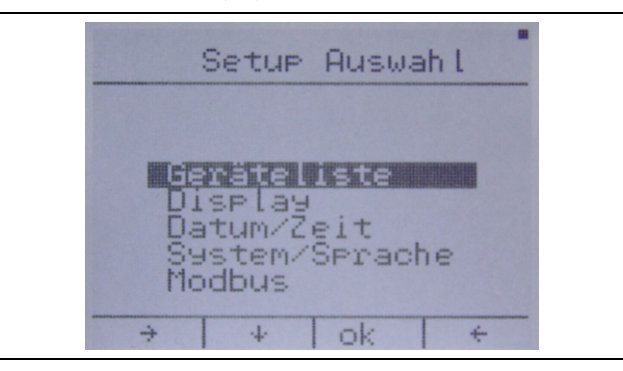

■ Wählen Sie mit der Pfeiltaste "↓" (F2) eine freie Zeile aus (000 ------).

DE

Sollten alle Einträge 1–5 in der Liste belegt sein, gelangen Sie mit der Taste "6–10" (F3) in die Geräteliste 6-10. Analog gelangen Sie in die Gerätelisten 11-15 und 16-20.

Mit der gleichen Taste gelangen Sie wieder zur Liste 1-5 zurück.

Bestätigen Sie die freie Zeile mit der Taste "edit." (F4).

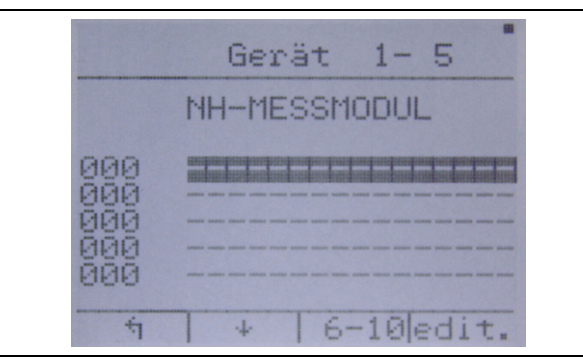

Geben Sie die Seriennummer (vgl. Abschnitt 3.5 "Seriennummer") des hinzuzufügenden NH-Messmoduls ein.

Die Eingabe erfolgt mit den Tasten " $\rightarrow$ " (F2) und "ok" (F4).

|      | Seriennummer       | - |
|------|--------------------|---|
| SerN | <b>H</b> 501700000 |   |
|      | 0023456789         |   |
| 4    | ) >  scan.  ok     | : |

- Drücken Sie "ok" (F4), wenn die aktuell markierte Zahl in der oberen Zeile "SerN" stimmt.
- Stimmt die Zahl nicht, wählen Sie mit der Taste "→" (F2) in der zweiten Zeile die richtige Zahl aus und bestätigen Sie diese mit "ok" (F4).
- Wiederholen Sie diesen Vorgang, bis Sie die gesamte Seriennummer richtig eingegeben haben.
- Bestätigen Sie die Seriennummer mit der Taste "scan." (F3).

- Hinweis:

Sollten Sie sich vertippt haben: Bestätigen Sie so oft mit "ok" (F4) bis die falsch angegebene Zahl wieder markiert ist. Am Ende der oberen Zeile "SerN" springt die Markierung wieder an den Anfang.

- Vergeben Sie eine von Ihnen festgelegte ModBus-Adresse nach dem gleichen Bedienschema wie im vorherigen Schritt.
- Bestätigen Sie Ihre Eingabe mit der Taste "sich." (F3) und warten Sie ca. 5 Sekunden.

Das Display nimmt in dieser Zeit keine Eingaben an.

### 6 Installation und Bedienung Zubehör

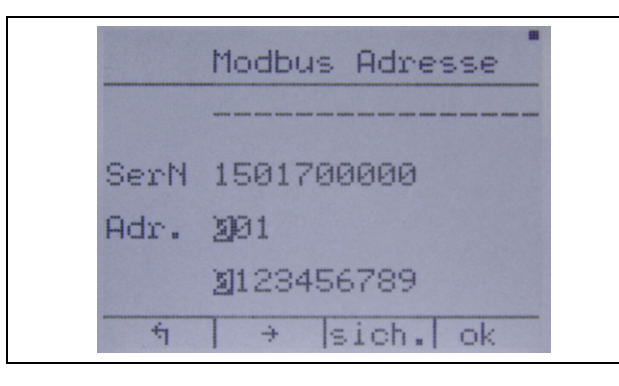

#### - Hinweis:

Zulässige Werte liegen im Bereich von 001 bis 247. Größere Werte werden beim Bestätigen auf "sich." (F3) mit einer Fehlermeldung quittiert und nicht angenommen.

Wird die Seriennummer nicht in der ModBus-Kette gefunden, erscheint folgender Text im unteren Displayrand: "Adr. nicht gespeich.".

Überprüfen Sie Ihre Eingabe der Seriennummer, alle ModBus-Verbindungen und stellen Sie sicher, dass das NH-Messmodul eingeschaltet ist (vgl. Abschnitt 4.3.2 "Einschalten des NH-Messmoduls").

Nach erfolgreicher Einrichtung wird das NH-Messmodul mit dem im Gerät hinterlegten Namen in der Geräteliste angezeigt. Es kann mit der Einrichtung eines weiteren Geräts begonnen werden (leere Zeile auswählen), das Gerät editiert werden "edit." (F4) oder auf die Einstellungsseite zurückgekehrt werden "1" (F1).

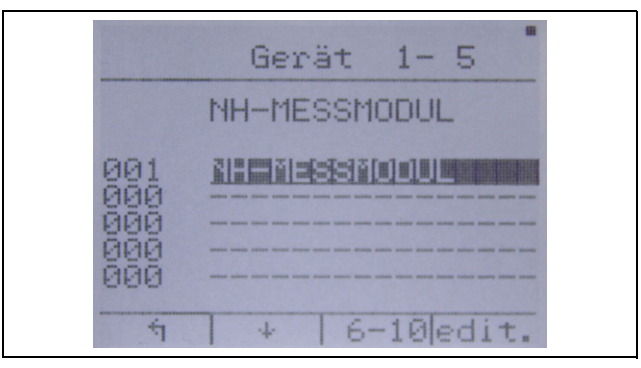

Folgende Funktionen finden sich unter dem Auswahlpunkt "edit" (F4):

- das Gerät entfernen "entf." (F2),
- ein Gerät mit einer anderen Seriennummer an der entsprechende Position einfügen "Adr." (F3),
- den Namen des Gerätes editieren "Name" (F4).
- Nutzen Sie auf dem Bildschirm "Gerätenamen edit" die Taste "ok" (F4) um den aktuell ausgewählten Buchstaben der oberen Reihe zu bestätigen.
- Ändern Sie mit den Tasten "→" (F2) und "↓" (F3) den aktuell ausgewählten Buchstaben.
- Mit der Taste "1" (F1) gelangen Sie zur Bestätigung des eingegebenen Namens.

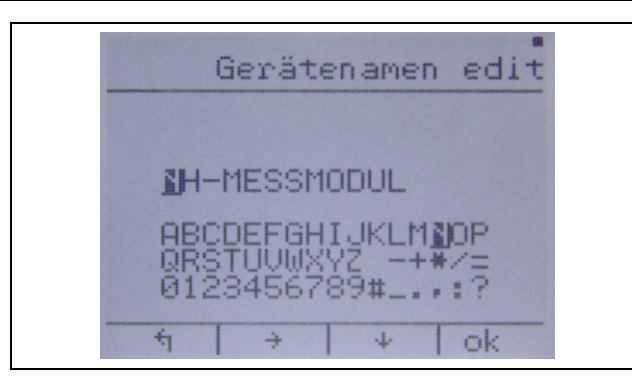

- Drücken Sie die Taste "sich." (F3), um den Namen zu speichern.
- Drücken Sie "edit." (F4), um die Änderungen anzupassen, und "1" (F1), um die Änderungen zu verwerfen.

#### 6.3.2 Anpassung der Topologie des Messmoduls

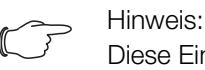

Diese Einstellung erfolgt für jedes Messmodul einzeln.

■ Navigieren Sie mit den Pfeiltasten "→" (F1) oder "←" (F4) zu einem der Oberpunkte mit der Ausnahme von "Extra".

Der Punkt am oberen Bildschirmrand muss sich an einem der markierten Elemente befinden:

U⊥U∆ I S P Q cos f Uh Ih W Extra

- Wählen Sie mit den Pfeiltasten "↑" (F2) oder "↓" (F3) das zu konfigurierende Messmodul aus.
- Navigieren Sie mit den Pfeiltasten "→" (F1) oder "←" (F4) zum Menüpunkt "Extra" auf die Anzeige "Geräte Setup" und bestätigen Sie den Menüpunkt "Topologie" mit "ok" (F3).
- Wählen Sie die von Ihnen verwendete Anschlussvariante mit der Taste "↓" (F2) und bestätigen Sie die Auswahl mit "ok" (F3).

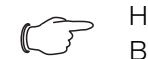

Hinweis:

Bitte beachten Sie, dass die Konfiguration oben nur für das Messmodul der Größe NH00 möglich ist.

#### 6.3.3 Anpassung der ModBus-Baudrate

→ Hinweis:

Richten Sie erst alle Messmodule am Display ein, bevor Sie die Baudrate ändern, sonst führt dies zu Kommunikationsfehlern. Der Standartwert der Baudrate beträgt 19200.

- Navigieren Sie mit den Pfeiltasten "→" (F1) oder "←" (F4) zum Menüpunkt "Extra" auf die Anzeige "Setup Auswahl", wählen Sie den Menüpunkt "Modbus" mit der Pfeiltaste "↓" (F2) und bestätigen Sie diesen mit "ok" (F3).
- Wählen Sie die gewünschte Baudrate mit der Taste "↓" (F2) und bestätigen Sie mit "ok" (F3).
- Um das Menü ohne Änderung der Baudrate zu verlassen, drücken Sie "1" (F1).

#### 6.3.4 Einstellung der Sprache des LCD Display für Monitoring

- Navigieren Sie mit den Pfeiltasten "→" (F1) oder "←" (F4) zum Menüpunkt "Extra" auf die Anzeige "Setup Auswahl".
- Wählen Sie mit der Pfeiltaste "↓" (F2) den Menüpunkt "System/Sprache" bzw. "System/Language" aus.
- Bestätigen Sie den Menüpunkt mit "ok" (F3).
- Drücken Sie die Taste "Spra." (F3).
- Drücken Sie die Taste "edit." (F4) und wählen Sie mit "∪" (F4) die gewünschte Sprache.

#### 6.3.5 Einstellung der Display Beleuchtung

- Navigieren Sie mit den Pfeiltasten "→" (F1) oder "←" (F4) zum Menüpunkt "Extra" auf die Anzeige "Setup Auswahl".
- Wählen Sie mit der Pfeiltaste "1" (F2) den Menüpunkt "Display" aus und bestätigen Sie mit "ok" (F3).

|       | LCD Parameter |     |
|-------|---------------|-----|
| Contr | 075           | %   |
| LED   | 050           | %   |
| ÷     | Test Dimm ed. | it. |

- Drücken Sie die Taste "edit." (F4), um Einstellungen für Kontrast und Beleuchtungsstärke zu ändern.
- Passen Sie mit den Tasten "–" (F3) und "+" (F4) den Wert für den Kontrast an.
- Drücken Sie die Taste "1" (F2), um in das Menü zur Einstellung der Beleuchtungsstärke zu gelangen.
- Passen Sie diese analog mit den Tasten "-" (F3) und "+" (F4) an.
- Drücken Sie erneut "↓" (F2), um mit "ja" (F3) die Änderungen zu speichern oder mit "nein" (F1) die Änderungen zu verwerfen.
   Beachten Sie, dass diese Bestätigung nur angezeigt wird, wenn Werte verändert wurden.
- Drücken Sie die Taste "Dimm", um die Einstellungen für die Leuchtdauer und Stärke der Beleuchtung bei gedimmtem Zustand analog zu den Einstellungen für Kontrast und Beleuchtungsstärke vorzunehmen.

#### 7 Lagerung und Entsorgung

#### 7.1 Lagerung

Wenn die Geräte über einen längeren Zeitraum nicht im Einsatz sind, empfiehlt Rittal das Gerät spannungsfrei zu schalten und vor Feuchtigkeit und Staub zu schützen.

#### 7.2 Entsorgung

Da alle beschriebenen Produkte aus den Bestandteilen "Gehäuse" und "Leiterplatte" bestehen, sind die Geräte zur Entsorgung der Elektronikverwertung zuzuführen. DE

### 8 Technische Daten

DE

#### 8 Technische Daten

| NH-Messmodul               | NH00           | NH1            | NH2             | NH3             |
|----------------------------|----------------|----------------|-----------------|-----------------|
| BestNr.                    | 9343.070       | 9343.170       | 9343.270        | 9343.370        |
| B x H x T [mm]             | 102 x 108 x 68 | 170 x 123 x 92 | 185 x 123 x 107 | 214 x 123 x 107 |
| I <sub>n</sub> (max +20 %) | 150 A          | 250 A          | 400 A           | 600 A           |

Tab. 25: Allgemeine technische Daten

Wird beim NH-Messmodul NH00 der obere Anschluss verwendet, reduziert sich der maximal zulässige Strom I<sub>n</sub> um 10 % (entsprechend I<sub>n</sub> = 135 A).

| Netzteil für Display und ModBus |              |  |  |  |
|---------------------------------|--------------|--|--|--|
| BestNr.                         | 9343.410     |  |  |  |
| B x H x T [mm]                  | 71 x 91 x 61 |  |  |  |

Tab. 26: Allgemeine technische Daten Netzteil

|  | LCD | Display | , für | Monitoring |
|--|-----|---------|-------|------------|
|--|-----|---------|-------|------------|

| BestNr.        | 9343.400     |
|----------------|--------------|
| B x H x T [mm] | 96 x 96 x 46 |

Tab. 27: Allgemeine technische Daten LCD Display

#### 8.1 Umgebungsbedingungen

#### 8.1.1 Umgebungsbedingungen für NH-Messmodul

#### Umgebungsbedingungen

| Umgebungstemperatur            | -25°C+55°C                                                                                                    |
|--------------------------------|----------------------------------------------------------------------------------------------------|
| Lager- und Transporttemperatur | -25°C+85°C (Lagerung bei den unteren oder<br>oberen Temperaturen, kann zur Alterung der<br>Kondensatoren führen) |
| Luftfeuchtigkeit               | 5%95 % relative Feuchte, nicht kondensierend                                                                     |
| Schutzart                      | IP20 / DIN EN 60529                                                                                              |
| Verschmutzungsgrad             | 3 nach DIN EN 60947                                                                                              |
| Höhe                           | Max. 2000 m ü. NHN                                                                                               |

Tab. 28: Umgebungsbedingungen für NH-Messmodul

#### 8.1.2 Umgebungsbedingungen für Netzteil für Display und ModBus

| Umgebungsbedingungen           |                                              |
|--------------------------------|----------------------------------------------|
| Umgebungstemperatur            | -5°C+55°C                                    |
| Lager- und Transporttemperatur | -25°C+85°C                                   |
| Luftfeuchtigkeit               | 5%95 % relative Feuchte, nicht kondensierend |
| Schutzart                      | IP20 / DIN EN 60529                          |

Tab. 29: Umgebungsbedingungen für Netzteil für Display und ModBus

#### 8.1.3 Umgebungsbedingungen für Display für Monitoring

#### Umgebungsbedingungen

| gggg                           |                                                      |
|--------------------------------|------------------------------------------------------|
| Umgebungstemperatur            | -5°C+55°C                                            |
| Lager- und Transporttemperatur | -25°C+85°C                                           |
| Luftfeuchtigkeit               | 5%95 % relative Feuchte, nicht kondensierend         |
| Schutzart                      | IP 51 (Frontseite) / DIN EN 60529<br>IP 41 (Gehäuse) |

Tab. 30: Umgebungsbedingungen für Display für Monitoring

#### Elektrische Daten 8.2

#### 8.2.1 Elektrische Daten NH-Messmodul

| Elektrische Daten                                   |                                                                           |
|-----------------------------------------------------|---------------------------------------------------------------------------|
| Versorgungsspannung (L1–L2)                         | 400 V AC (±10 %) 50/60 Hz                                                 |
| Leistungsaufnahme Stand-by<br>(keine Kommunikation) | < 1 W                                                                     |
| IEC Schutzklasse                                    | П                                                                         |
| Isolationsklasse                                    | CAT III / 300 VAC (DIN EN 61010-1)<br>CAT III entspricht Verteilungsebene |
| Externe Spannungsversor-<br>gung                    | 24 V DC (-10 % /+20 %)                                                    |
| Anschluss                                           | RJ 45 Rittal CAN, wird durchgeschleift                                    |
| Verwendung                                          | Optionale Versorgung Controller und Kommuni-<br>kation, Pufferung RTC     |
|                                                     |                                                                           |

#### Messtechnik Spannungseingänge

| Phasenanzahl                   | 3                                                 |  |
|--------------------------------|---------------------------------------------------|--|
| Spannung Phase - N             | 230 V AC (±10 %)                                  |  |
| Spannung Phase - Phase         | 400 V AC (±10 %)                                  |  |
| Eingangsimpedanz               | >2 MΩ                                             |  |
| Frequenz                       | 4565 Hz                                           |  |
| Sicherungsschutz               | Interne Sicherung L2 (nicht austauschbar)         |  |
| Messtechnik Stromeingänge      |                                                   |  |
| Primärstromeingang             | $\rm I_n$ des NH-Messmoduls, max. 120 % $\rm I_n$ |  |
| Überstrombelastung             | 10 · I <sub>n</sub> (1 Sekunde)                   |  |
| Eingangsimpendanz              | 0,071 Ω                                           |  |
| Frequenz                       | 4565 Hz                                           |  |
| Messtechnik Eingänge (Stecker) |                                                   |  |
| Spannungsversorgung (3 Phasen) | 5 pol. Platinenstecker (2 Pole nicht bestückt)    |  |
| Stromversorgung (3 Phasen)     | 6 pol. Stecker                                    |  |
| N-Anschluss                    | 2 pol. Stecker                                    |  |

Tab. 31: Elektrische Daten NH-Messmodul

DE

#### 8.2.2 Elektrische Daten Netzteil für Display

#### Elektrische Daten

| Versorgungsspannung | 85265 V AC/DC 50/60 Hz |
|---------------------|------------------------|
| Ausgangsstrom       | 0,42 A                 |
| Ausgangsspannung    | 24 V DC                |
|                     |                        |

Tab. 32: Elektrische Daten Netzteil für Display

#### 8.3 Schnittstellen

#### 8.3.1 Schnittstellen NH-Messmodul

#### Schnittstellen

| CAN-Bus Rittal spezifisch als<br>CMC III Sensor  | durchgeschleift                                                                                                  |
|--------------------------------------------------|----------------------------------------------------------------------------------------------------|
| Baudrate                                         | 1001000 kBit/s (Abhängig von Kabellänge)                                                                         |
| Gleichtaktunterdrückung (Com-<br>mon Mode Range) | -27+40 V                                                                                                    |
| Isolation                                        | 500 V zu RS 485 und USB                                                                                          |
| ESD                                              | 6 kV HBM                                                                                                    |
| Stecker                                          | RJ 45 (2 x)                                                                                                    |
| RS 485 RTU (Slave)                               | durchgeschleift                                                                                                  |
| Baudrate                                         | 9,61000 kBit/s (abhängig von Kabellänge)                                                                         |
| Gleichtaktunterdrückung (Com-<br>mon Mode Range) | -7+12 V                                                                                                    |
| ESD                                              | 8 kV HBM                                                                                                    |
| Stecker                                          | RJ 45 (2 x)                                                                                                    |
| USB OTG                                          |                                                                                                    |
| Version/Speed                                    | USB 2.0/Full-Speed                                                                                               |
| Speed                                            | 12 Mbit/s                                                                                                    |
| ID Pin level                                     | Keine Verbindung zu ID PIN: NH-Messmodul ist<br>"Device"<br>Brücke von ID PIN zu GND: NH-Messmodul ist<br>"Host" |
| Geräteprofil                                     | Massenspeicher 64 MB (FAT16)                                                                                     |
| Isolation                                        | 500 V gegen CAN-Bus;<br>keine gegen ModBus RTU                                                                   |
| ESD                                              | 4 kV HBM                                                                                                    |
| Kabellänge                                       | Max. 3 m                                                                                                    |
| Anschluss                                        | Mini-USB AB<br>Übersetzung via Verlängerungskabel auf USB<br>Micro AB                                            |
| Versorgung USB Stick                             | Max. 100 mA                                                                                                    |

Tab. 33: Schnittstellen NH-Messmodul

#### 8.3.2 Schnittstellen Netzteil für Display

#### Schnittstellen

1 x ModBus RTU (RJ 12)

Tab. 34: Schnittstellen Netzteil für Display

#### 8.3.3 Schnittstellen Display für Monitoring

#### Schnittstellen

| 1 x ModBus RTU (RJ 12) |  |
|------------------------|--|
| 2 x ModBus RTU (RJ 45) |  |

Tab. 35: Schnittstellen Display für Monitoring

#### 8.4 Messwerte

| Messwerte                                     | Beschreibung                                                                                                |
|-----------------------------------------------|----------------------------------------------------------------------------------------------------|
| Spannung V1/V2/V3                             | Spannung Phase-N                                                                                            |
| Spannung U12/U23/U31                          | Spannung Phase x-Phase y                                                                                    |
| Strom 11/12/13/IN                             | Ströme der Phase L1, L2 und L3. Messung findet<br>über Stromwandler statt. Strom für N wird er-<br>rechnet. |
| Energiezählung:<br>3P, ΣP<br>3Q, ΣQ<br>3S, ΣS | Es wird jeweils der Momentanwert gemessen<br>und eine Summe aufaddiert.                                     |
| Max. AVG P/Q/S                                | Berechnung des absoluten Durchschnittswerts<br>von P, Q und S im Bezug auf ein 15 Minuten-In-<br>tervall    |
| cos φ                                         | Berechnung des Leistungsfaktors                                                                             |
| Oberwellen THD U/THD I                        | Berechnung der Oberwellen bis Rang 31; Werte auf Abfrage                                                    |
| Frequenz der Aktualisierung der<br>Messung    | Alle 1 Sekunde                                                                                              |

Tab. 36: Messwerte

#### 8.5 Messgenauigkeit (nach EN 61557-12)

| Messgenauigkeit              |                        |
|------------------------------|------------------------|
| Spannungsmessung             | Klasse 0,2             |
| Stromwandler                 | 0,5 (ISO EN 61289-1/2) |
| Strommessung mit Wandler     | Klasse 1,5             |
| Leistungsmessung mit Wandler | Klasse 2               |

Tab. 37: Messgenauigkeit

#### 9 Service

Zu technische Fragen wenden Sie sich bitte an: Tel.: +49(0)2772 505-9052 E-Mail: info@rittal.de Homepage: www.rittal.de Bei Reklamationen oder Servicebedarf wenden Sie sich bitte an: Tel.: +49(0)2772 505-1855 E-Mail: service@rittal.de

# Rittal – The System.

### Faster – better – everywhere.

- Enclosures
- Power Distribution
- Climate Control
- IT Infrastructure
- Software & Services

You can find the contact details of all Rittal companies throughout the world here.

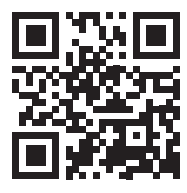

www.rittal.com/contact

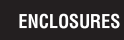

POWER DISTRIBUTION CLIMATE CONTROL

IT INFRASTRUCTURE > SOFTWARE & SERVICES

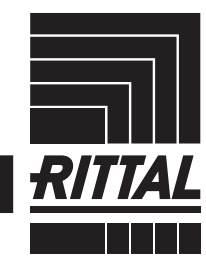

FRIEDHELM LOH GROUP